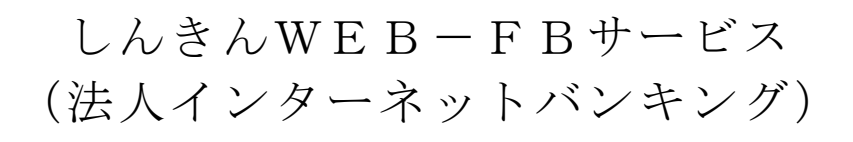

# ご利用の手引き

各種振込・口座振替・取引照会をインターネットで

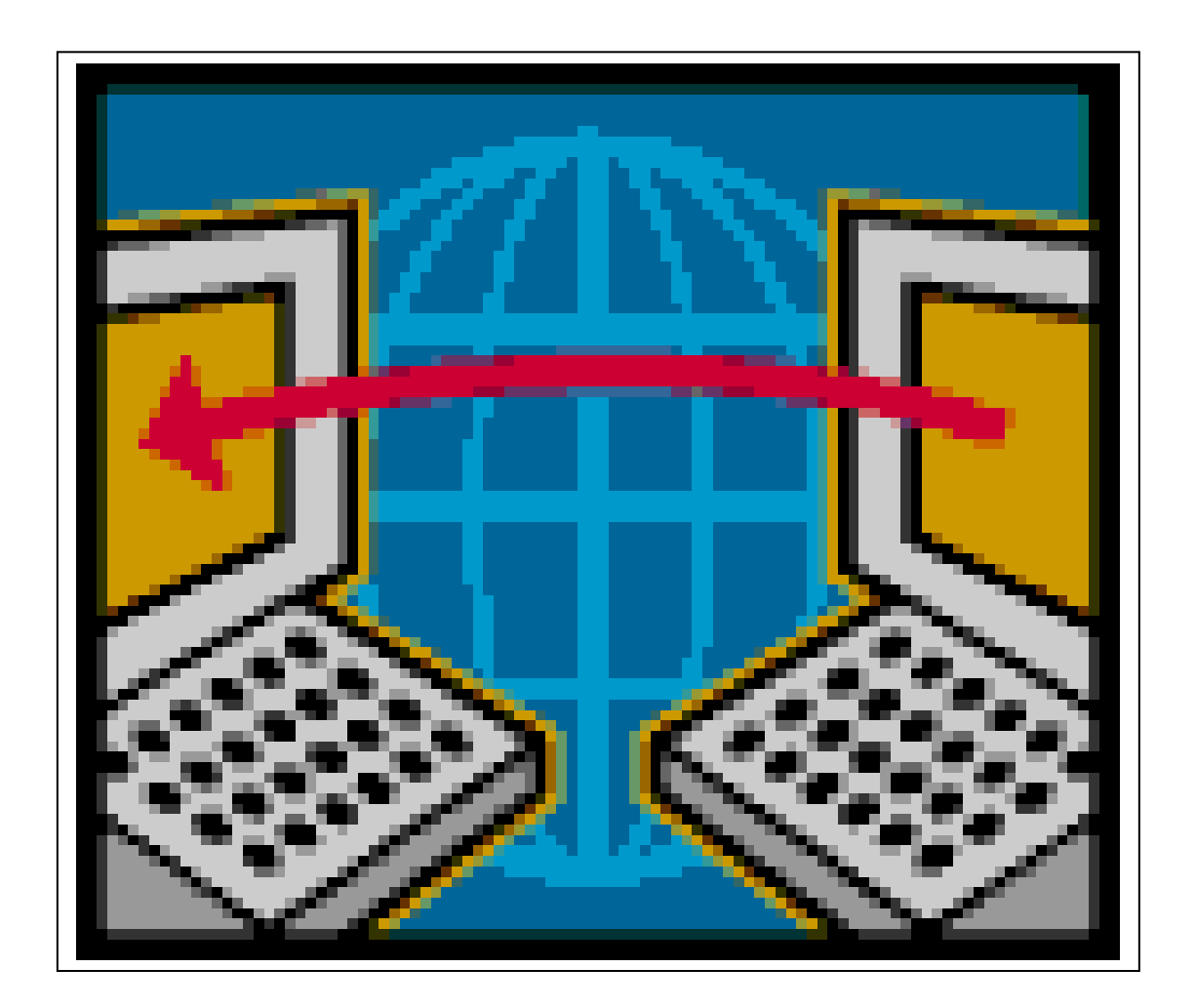

大田原信用金庫

お気軽にお問い合わせください 大田原信用金庫 部署 事務部 電話 0287 (24) 2266 ホームページアドレス <u>http://www.Ohtawara-shinkin.co.jp</u> 受付時間月曜日~金曜日 9:00~17:00 (銀行休業日を除きます)

### 事務所にいながら総合振込、給与・賞与振込、口座振替 取引をインターネットから持ち込みできます。 処理状況がご利用のパソコンで照会できます。

- ■振込手数料が窓口より大幅にお得です。
- ■専用ソフトが不要。操作も簡単です。
- ■当日振込は事前登録先だけでなく、都度ご指定いた
- だくことも可能です。

■効果的な資金管理・経理事務が可能です。

| ●  目次                                                                                              |                                                                         |
|----------------------------------------------------------------------------------------------------|-------------------------------------------------------------------------|
| <ul> <li>■ サービス内容</li> <li>● サービスメニュー</li> <li>● ヤキュリティ</li> </ul>                                 | 簡易で便利な5つの特徴                                                             |
| <ul> <li>● 手数料・サービス時間</li> <li>■ ご利用環境</li> <li>■ お申込みからご利用までの流れ</li> </ul>                        | 1. 簡単にご利用 パソコン<br>いただけます                                                |
| <ul> <li>■ご利用方法</li> <li>●電子証明書の取得</li> <li>●振込・口座振替サービス</li> <li>・都度振込</li> <li>・ 総合振込</li> </ul> | <ol> <li>9. 専用ソフトの FD</li> <li>インストールが CD-ROM</li> <li>不要です。</li> </ol> |
| <ul> <li>・ 総合振込</li> <li>・ WEB承認</li> <li>・ 口座振替</li> <li>●照会サービス</li> </ul>                       | 3. 急なお振込にも 時計パソコン<br>対応できます。                                            |
| <ul> <li>・ 残高照会</li> <li>・ 入出金明細照会</li> <li>・ 取引状況照会</li> <li>■申込書記入例</li> </ul>                   | <ol> <li>4. 振込手数料が ¥マーク</li> <li>窓口よりも</li> <li>お得です。</li> </ol>        |
| ■ Q&A・ご汪恵事項                                                                                        | 5. 面倒な口座振替業務も MT・FD<br>随時処理可能です。                                        |

1

サービス内容

サービスメニュー

- 振込・口座振替サービス
  - 明細情報登録・照会

お振込先口座・口座振替引落口座の事前登録が行えます。また、事前にご登録いただいたお振込先口座・口座振替引落口座の変更・削除・新規登録がパソコンから即座に行えます。

(書面で提出していただく必要はありません)

■ 総合振込 事前にご登録いただいた口座に対して、当日から15営業日先までの指定日を ご指定いただくことができます。

- 給与・賞与振込 事前にご登録いただいた口座に対して、3営業日先から15営業日先までの指 定日をご指定いただくことができます。
- 都度振込 当日のお振込受付は 14:00 まで可能です。また、15 営業日先までの指定日を ご指定いただくことも可能です。
- ご登録の無い口座へのお振込ができます。 ■ 口座振替(\* 代金回収サービス) 事前にご登録いただいた口座に対して、2営業日先から15営業日先までのご 契約された振替指定日をご指定いただけます。
  - \* 「代金回収サービス」とは、預金口座振替を利用し、貴社に代わってお取引先の取引金融機関口座から代 金を回収し、貴社の口座に一括して入金するサービスです。

■ 外部ファイル登録 専用ソフト(給与奉行・弥生給与等)から作成した振込データを一括して送 信することができます。

承認業務

■ WEB承認

ご登録された各種取引(総合振込、給与・賞与振込、口座振替)データを処理するために、承認者(管理者用IDまたは承認者用IDご利用者)が承認 を行っていただきます。

\*作成されたデータに不備がある場合は、差戻し処理を行っていただき、 データの修正を行うことができます。(E-Mailで通知されます。) 照会サービス

- 残高照会
  - ご契約口座の残高をご照会いただけます。
- 入出金明細照会
  - ご契約口座の入出金明細をご照会いただけます。
  - 照会内容
  - ・期間指定(「前日分」、「当日分」、「当月分」、「指定なし(過去62日分)」)
  - ・日付指定(過去 62 日以内)
  - ・未照会分のみ
- ■取引状況照会

ご契約の取引状況をご照会いただけます。

照会内容・・・「総合振込」「給与・賞与振込」「都度振込」「口座振替」

セキュリティ

- 電子証明書による本人認証 ご利用開始時にパソコンにて電子証明書を取得していただくことにより、取 得したパソコンのみご利用が可能となります。これにより、パスワードが漏 洩した場合でも、悪意の第三者による不正利用が防止できます。
- 権限設定が可能
  - 管理者用 I D

利用者(承認者または一般者) IDの管理、契約情報変更、各種照会、各 種取引(総合振込、給与・賞与振込、都度振込、口座振替)の明細登録お よび承認業務が利用可能なIDです。

○ 承認者用 I D

契約情報変更、各種照会、各種取引(総合振込、給与・賞与振込、都度振込、口座振替)の明細登録および承認業務が利用可能なIDです。

○ 一般者用 I D

各種照会、各種取引(総合振込、給与・賞与振込、都度振込、口座振替)の明細登録が利用可能なIDです。

■ 4つのパスワードを確認

#### ●ログインパスワード

お申込時に初回パスワードをお届けいただきます。

- 初回サービスご利用時に正規のパスワード(6桁~12桁の半角英数字\*) へ変更のうえご利用下さい。
- \*数字と英字をそれぞれ1文字以上使用していただきます。英字は大文字 小文字を識別いたしますのでご注意下さい。

#### ●登録確認用パスワード

お申込時に初回パスワードをお届けいただきます。

- 初回サービスご利用時に正規のパスワード(6桁の半角数字\*)へ変更の うえご利用下さい。
- \*桁数は固定となります。

#### ●承認用パスワード

お申込時に初回パスワードをお届けいただきます。

初回サービスご利用時に正規パスワード(10桁の半角数字\*)へ変更の うえご利用下さい。 \*桁数は固定となります。なお、承認時のパスワードの入力方法はPIN 方式を採用しております。 都度振込送信確認用パスワード お申込時に初回パスワードをお届けいただきます。 初回サービスご利用時に正規パスワード(10桁の半角数字\*)へ変更の うえご利用下さい。 \*桁数は固定となります。なお、都度振込時のパスワードの入力方法は(P IN方式)を採用しております。 PIN方式 PIN方式 PIN(Personal Identifcation Namber): 10桁の指定された2桁を選択 する。 例) 1299012345 3桁目と6桁目を選択→ 9 1

■「SSL 128bit」の暗号通信方式を採用 SSLとは、「インターネット上でデータ通信を行う際に利用される暗号通 信の方法」であり、現在もっとも解読が困難といわれている 128bit SSL 方式を採用しています。

#### ■強制ログアウト

本サービス利用中に15分以上何も取引を行わない場合は、強制ログアウトと なり本サービスのご利用を一旦停止させていただきます。 継続してサービスをご利用いただくには再度ログインを行って下さい。

■パスワード誤入力

4種類のパスワードについて、パスワード入力を6回連続で誤った場合は、パ スワードがロックされ、それ以降の本サービスのご利用ができなくなりますの で、入力にはご留意下さい。

\*ご対応方法

●管理者用 I Dの場合 規制の解除につきましては、当金庫所定の手続きが必要です。詳細につきま しては、お問合せ窓口までご連絡下さい。

●承認者用 I D および一般者用 I D の場合 企業の管理者(管理者用 I D 利用者)の方が規制の解除を行って下さい。

■ ソフトウェアキーボード ログインパスワード入力時、キーボード入力の他にソフトウェアキーボードからの入力も可能です。

手数料・サービス時間

月額基本料や振込手数料等は当金庫のホームページでご確認下さい。

ご利用環境

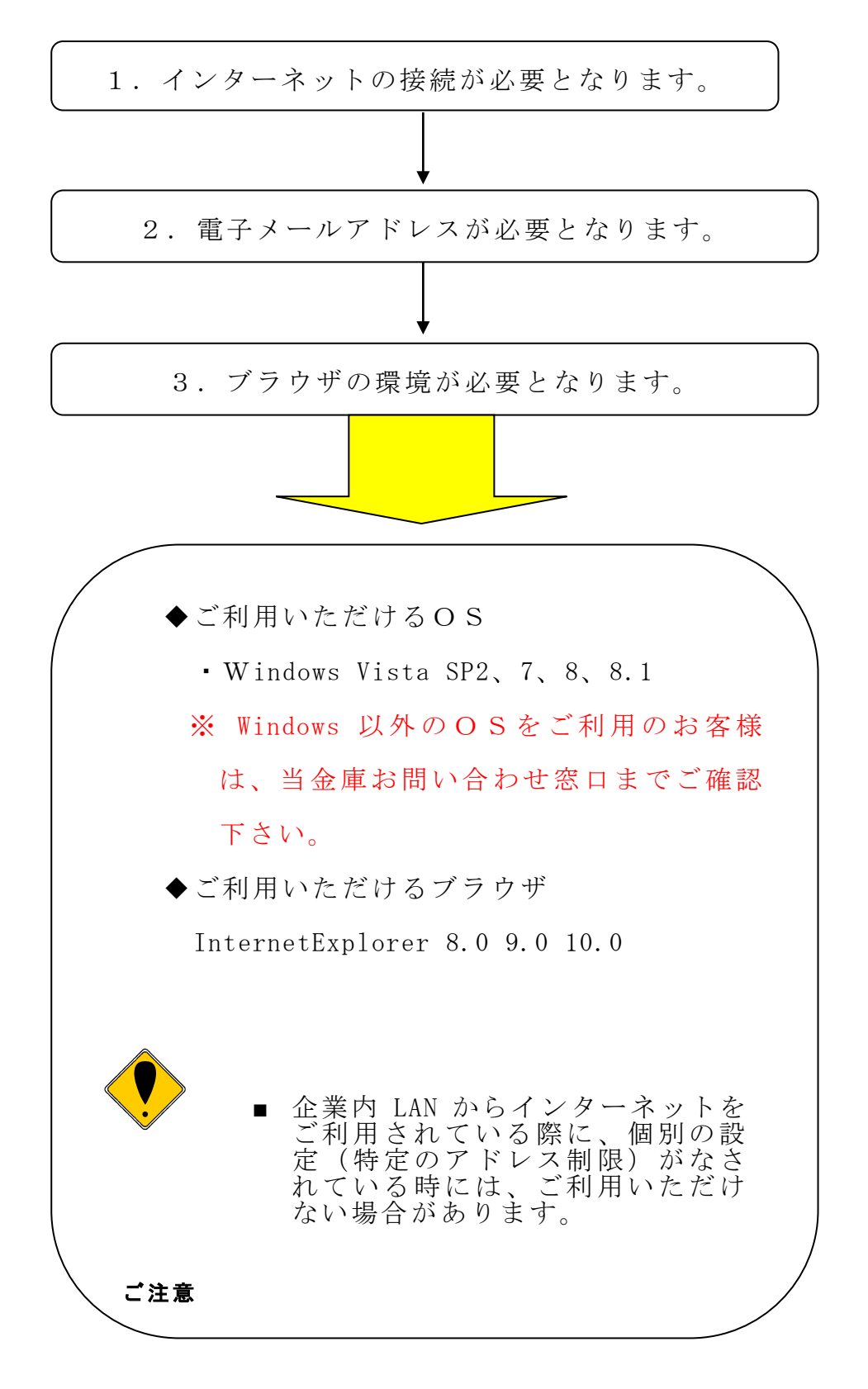

Cookie・JavaScript設定 (InternetExplorer6.0の場合)

1. 「ツール」→「インターネットオプション」を選択する。

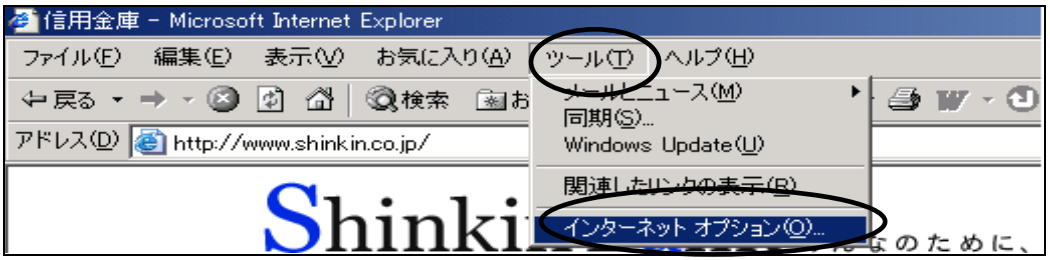

- 2.「Cookie」「JavaScript」を有効にします。 「セキュリティ」タブより「規定のレベル」をクリックし、インターネッ
- $\mathbb{F}$
- ゾーンのセキュリティレベルを[中]に設定し、「OK」をクリックします。

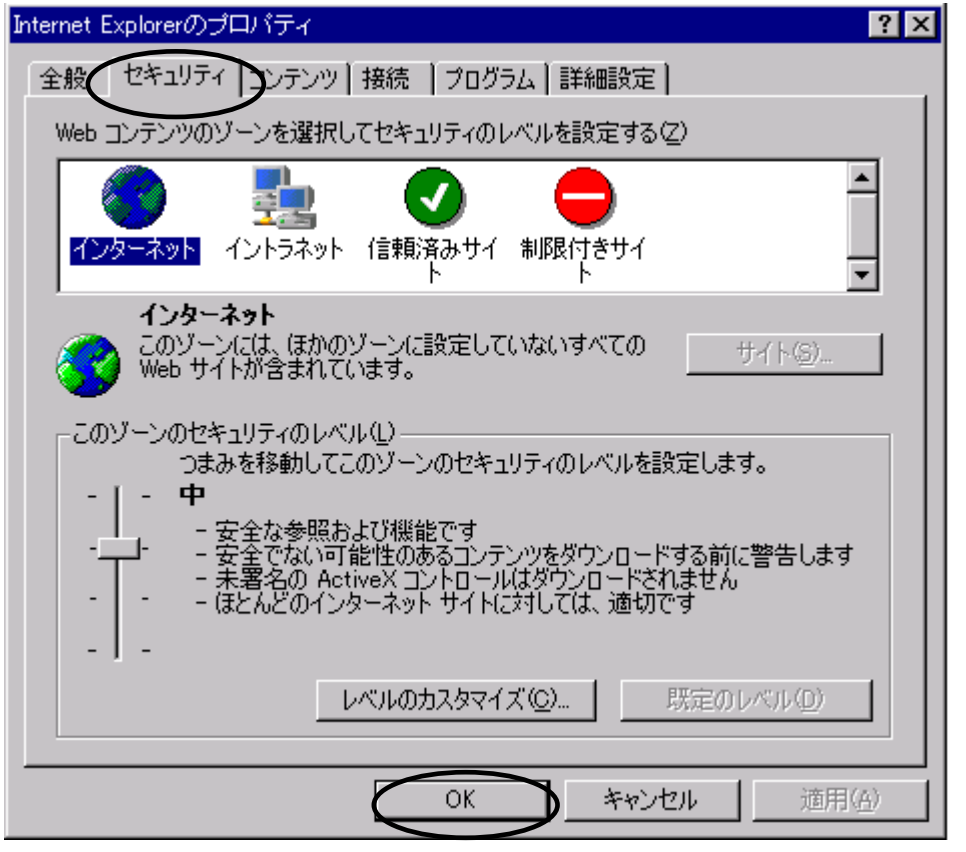

お申込みからご利用までの流れ

「しんきんWEB-FBサービス」をお申込いただく には、当金庫の口座が必要となります。 口座をお持ちでないお客様は最寄りの当金庫の本支店 にて口座開設を行ってからお申込み下さい。 \*ご注意
 お申込資格
 法人・個人事業主
 以外の方はご利用に
 なれません。
 個人の方はご利用に
 なれません。

お申込からご利用までの流れ

申込書の記入
 申込書に必要事項(\*)を
 ご記入下さい。

29ページの申込書記入例をご参照下さい。

- 2 窓口へお届け 申込書の記入が終わりましたら お取引されている当金庫の営業店窓口へ お届け下さい。
- 3 電子証明書発行のご通知 窓口へお届け後、約10日間で申込手続きが 完了いたします。電子証明書を発行した旨の ご連絡を電話、E-Mail、郵送等当金庫 所定の通知方法にてご案内いたします。
- 4 ご利用開始 ご利用のパソコンで、お届けいただいた「お客様 I D」、 「初回ログインパスワード」にて電子証明書を取得後、 再度ログインして、利用開始番号の発行および利用開始 登録を行って下さい。 電子証明書の操作方法につきましては、別途、「電子証明書方式 操作手順書」をご確認下さい。

これにより「WEB-FBサービス」のお取扱いが 可能となります。(\*) \*ご注意 初回ログイン時に、ログインパスワード、登録確認用 パスワード、承認用パスワード、都度振込送信確認用 パスワードを変更の上ご利用下さい。(12ページをご参照下さい。) ご利用方法

●当金庫ホームページとしんきんWEB-FBサービス のサイトへアクセス

| ACCENTER MACRIELL - Marrie                                                                                                    | at Lawred Doctors  | and the second second second second second second second second second second second second second second second                                                                                                    | -181 M  |
|----------------------------------------------------------------------------------------------------|--------------------|----------------------------------------------------------------------------------------------------|---------|
| SHIED MED MINT IN                                                                                                    | WEYN ALL AND       | +Q -347W                                                                                                    |         |
|                                                                                                    | Diam (The          | MAN BATT & CART                                                                                                    | 54 *    |
| 771.102 (m) ->>                                                                                                    | -) - X/147 H - + + | THE                                                                                                    | - (*BB) |
| hinas                                                                                                    | aw                 | E川信用金庫WEBサイト                                                                                                    | 1       |
| CONTRACTOR -                                                                                                    | - 2HI084 M         | DR-TH-D-TOPATCHI                                                                                                    |         |
| Contraction of the second second second second second second second second second second second second second s                                                                                                    |                    | Manual Control of Control of Cont |         |
| 111111                                                                                                    |                    |                                                                                                    |         |
| trino-rawr                                                                                                    |                    | b and a second second se                                                                                                    |         |
| (#0560-C)                                                                                                    |                    |                                                                                                    |         |
| WERE A                                                                                                    |                    | MICHARY ICCOMMENDATION PROPERTY AND A COMPANY OF A DATA                                                                                                    |         |
| PERCEP-<br>9-100-9                                                                                                    | 中小企<br>ボータ         | 原向け 🎫                                                                                                    |         |
| · GARGOREUT                                                                                                    | Same and           | All and the second second second second second second second second second second second second second second s                                                                                                    |         |
| * 36.87. Sec.                                                                                                    | 100                |                                                                                                    |         |
| 1000                                                                                                    | CONTRACTOR OF      |                                                                                                    |         |
| -4 11                                                                                                    | 2716.18            | NAMES OF TAXABLE PARTY OF TAXABLE PARTY.                                                                                                    |         |
| and a second                                                                                                    | Sammer.            |                                                                                                    |         |
| The second second secon | 127 15.16          | ALCONTRACTOR PROFESSION                                                                                                    |         |
|                                                                                                    |                    |                                                                                                    |         |
| 19447 1922                                                                                                    | 4934344            | UL-DO-DO-DO-D. BADER (2007/02/24)                                                                                                    |         |
| - Grinit                                                                                                    | +0.0               |                                                                                                    |         |
|                                                                                                    | /11 10 alt         | HER, COTINERS, RAASHURUM                                                                                                    |         |
| 0                                                                                                    |                    |                                                                                                    | C.45404 |

当金庫ホームページへアクセスし、 「WEB-FBサービスのログイ ン」 をクリックして下さい。

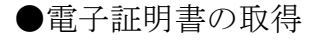

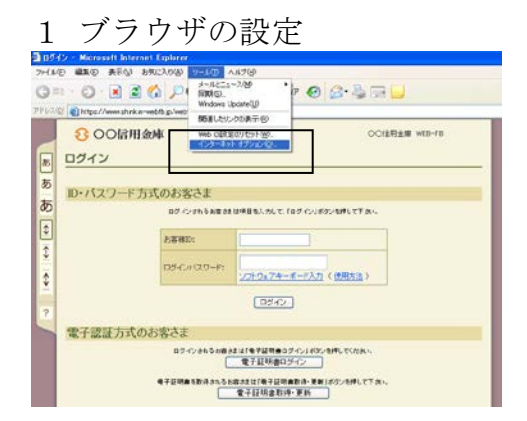

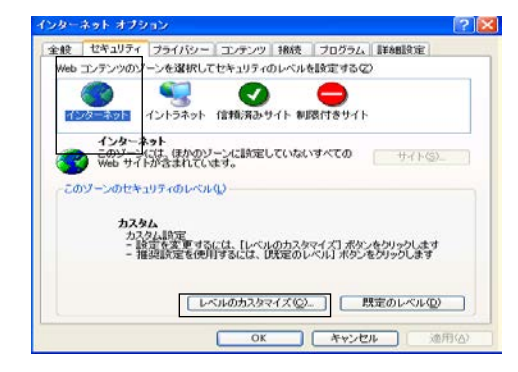

| セキュリティの設定                                                                 | ? 🔀 |
|---------------------------------------------------------------------------|-----|
| 設定( <u>S</u> ):                                                           |     |
| <ul> <li>ActiveX コントロールとプラグイン</li> <li>ActiveX コントロールとプラグインの実行</li> </ul> |     |
| <ul> <li>ダイアログを表示する</li> <li>管理者の許可済み</li> </ul>                          |     |
| <ul> <li>無效加にする</li> <li>有效加にする</li> </ul>                                |     |

電子証明書取得に必要な、ブラウザの設定 を行って頂きます。 ブラウザの「ツール(T)-インターネットオプション(0)」 を選択し、「インターネットオプション」ダイアログを 表示します。

「セキュリティ」タブより「インターネット」 ゾーンを選択し、「レベルのカスタマイズ」 を選択します。

セキュリティ設定画面が表示されます。 以下の項目を設定して下さい。

 ActiveXコントロールのスクリプトとプラ グインの実行」を「有効にする」に選択して 下さい。

| セキュリティの設定                                                                | 2 🔼   |
|--------------------------------------------------------------------------|-------|
| 設定( <u>S</u> ):                                                          |       |
| <ul> <li>スクリプトを実行しても安全だとマークされている ActiveX コントロー<br/>ダイアログを表示する</li> </ul> | -11 🔼 |
| <ul> <li>() 無効にする</li> <li>() 有効にする</li> </ul>                           |       |

| セキュリティの設定                                                          | ? 🛛      |
|--------------------------------------------------------------------|----------|
| 設定( <u>S</u> ):                                                    |          |
| <ul> <li>署名済み ActiveX コントロールのダウンロード</li> <li>ダイアログを表示する</li> </ul> | <u>^</u> |
| <ul> <li>無効にする</li> <li>有効にする</li> </ul>                           |          |

| 図 アクラ<br>5<br>0 4<br>1<br>1<br>2<br>2<br>の他<br>1<br>日<br>7<br>3<br>1<br>5<br>の他<br>1<br>日<br>7<br>5<br>1<br>1<br>5<br>5<br>5<br>1<br>5<br>5<br>5<br>5<br>5<br>5<br>5<br>5<br>5<br>5<br>5<br>5 | <プ スクリフト<br>イア ログを示する<br>(マクログをま<br>うかにする<br>ラトによる。<br>テトによるにあったり<br>(アクログを表示する<br>80%にする<br>コクにする<br>(イアログを表示する<br>80%にする<br>80%にする | r<br>₩b    |         |
|----------------------------------------------------------------------------------------------------|----------------------------------------------------------------------------------------------------|------------|---------|
| <                                                                                                    |                                                                                                    |            | >       |
| カスタム設定                                                                                                    | のリセット                                                                                                    |            |         |
| リセット(B):                                                                                                    | ф                                                                                                    | <b>~</b> ( | リセット(国) |
|                                                                                                    | 0                                                                                                    | ОК         | キャンセル   |

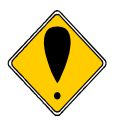

- ②「スクリプトを実行しても安全 だとマークされている ActiveXコント ロールのスクリプトの実 行」を「有効にする」に設定して下さい。
- ③「署名済み Active X コントロール のダウンロード」を「有効にする」 に設定して下さい。
- ④「アクティブスクリプト」を 「有効にする」に設定して下さい。
- 上記設定後、「OK」を クリックして下さい。

本設定は、電子証明書を取得・更新するために必要な手順となりますが、 ブラウザのセキュリティ設定を下げることとなります。 電子証明書取得・更新後は、ActiveXコントロール設定を元に戻 していただくことをお勧めいたします。 ※ご利用のブラウザにより一部表示が異なる場合がありますのでご注意 下さい

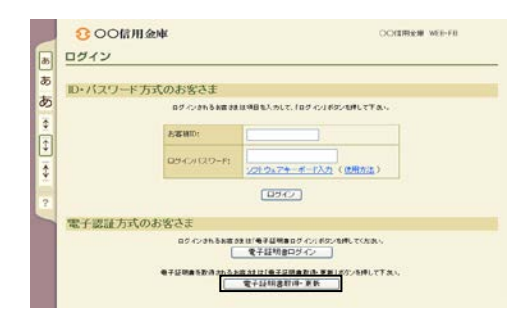

| 500倍用亚峰                                                                         | OOI2用金庫 WEB-FB |
|---------------------------------------------------------------------------------|----------------|
| 電子証明書の取得・更新                                                                     |                |
|                                                                                 |                |
| 1966年にNetrSこ利用のお田様は、巻了証明書を取得する前に、<br>「ルート証明書数利止のシュルルカート証明書を取得してCだれ、<br>ルート証明書取得 |                |
| P.T.GBRANKELT-LANA                                                              | _              |
| 登録を加め方 単記を一般を加め方                                                                |                |

| 電子証明書取得                 |                                   |
|-------------------------|-----------------------------------|
| 2子は明書取得に必要な本人認証を行います。お客 | LIDとロジインパスワードを入力し、「取得」ボタン水押して下さい。 |
|                         |                                   |
| と本語の                    |                                   |
| 0540/00-F               | <u>E-FAD</u>                      |
|                         |                                   |
|                         | 取得 中断                             |

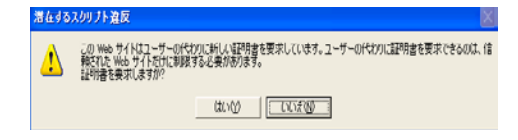

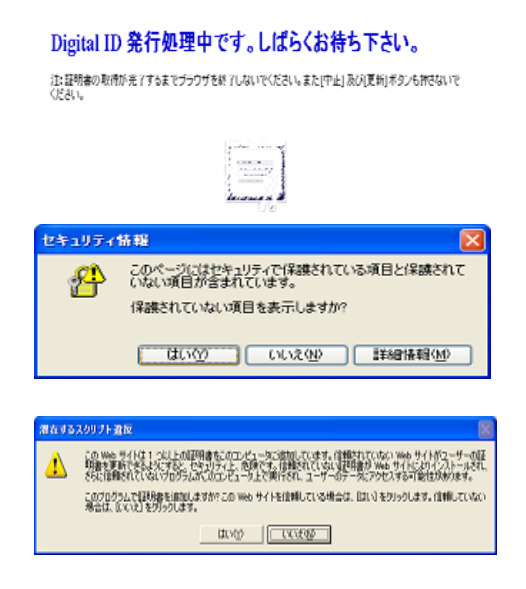

「電子証明書取得・更新」ボタンをクリッ クして下さい。

(お客様 I D・パスワードは入力しません)

電子証明書の取得欄の「管理者 I Dの方」
 ボタンをクリックして下さい。
 (Windows Vistaの場合、事前に
 ルート証明書の取得が必要です)

管理者用 I Dご利用の方が、お客様 I D・ ログインパスワードを入力して、 「取得」ボタンをクリックして下さい。

「潜在するスクリプト違反」の画面が表示 されますので「はい(Y)」をクリックして 下さい。

\*パソコンの設定により表示されない場合が あります

電子証明書の取得中は、左記の画面が表示されます。しばらくおまち下さい。

「セキュリティ情報」の画面が表示されま すので「はい(Y)」をクリックして下さい。 \*パソコンの設定により表示されない場 合が

「潜在するスクリプト違反」の画面が表示 されますので「はい(Y)」をクリックして 下さい。

\*パソコンの設定により表示されない場合が あります

| 数千証明書のインストールが完了しました                                                            |                             |
|--------------------------------------------------------------------------------|-----------------------------|
| 使用のパソコンへ電子証明書がインストールされまし」<br>ジインを行う場合は「電子証明書ロジイン <i>」ボタン</i> から、               | と。<br>この証明書を使用してログインしてくだめい。 |
| 87124856W                                                                      |                             |
| Organization = NTT DATA CORPORATION<br>Organizational Unit + SHENKIN WEB-FB CA |                             |
| Organizational Unit = USERTYPE - 2                                             |                             |
| シリアル·書句 = 0+6++10+87567155564985286:23b1余                                      |                             |
| ※この電子証明書がインストールされたパション以外                                                       | ではログインできません。                |
| # # 7 17 III # // A M MIN 11 19 // /                                           |                             |

電子証明書の取得が完了しました。 画面上の Common Name が以後のログイン 時に使用する証明書の名前となります

このウインドウを一旦閉じて下さい。

#### 3 電子証明書ログイン(お客様 ID(管理者用 ID))

|          | 000信用金峰 0001mgm with Fit                             |
|----------|------------------------------------------------------|
| ð        | <u>ログイン</u>                                          |
| æ        | ID・パスワード方式のお客さま                                      |
| 85       | ログインからるお客がませが目包入力にて、「ログイン」が欠い物件して下のい。                |
| ()<br>() | A 20 Millio                                          |
| *        | ロラインパスワード3<br><u>メンチウェアキーボード入力</u> ((使用加速))          |
| ?        | (D24.7)                                              |
|          | 電子認証方式のお客さま                                          |
|          | ログインドルを設定が日で毎年回帰島ログイン1800×5時しての飲べ、<br>【電子経境倉ログイン】】   |
|          | ●子証明書を表示されるお助さは「●子証明書を通う更同」が欠少5件して下水。<br>電子証明書前1件-更新 |

- 再度、当金庫ホームページより、 ログイン画面を表示し、 「電子証明書ログイン」ボタン をクリックして下さい
- ※ログイン方法については、15ページ をご参照下さい。

● 各種パスワードの変更(ご利用開始時のみ)

| 以下の項目を入力して、「実行ポタ                        | ン」を押してください。          |  |
|-----------------------------------------|----------------------|--|
| 方客様の                                    | tuk.00000            |  |
| 親ロジインパスワード                              | ソフトウェアキーボード入力        |  |
| NP540/12.2-F                            | ソフトウムアキーボード入力        |  |
| 405月のため、もう一度1940グイン<br>(スワード」を入力してください。 | 1/31/0+74-#-F3.71    |  |
| 場び用りため、もう一度目的ロジイン<br>バスワードJを入力してください。   | <u>ソントウェアキーボード入力</u> |  |

ログインパスワード (6~12桁の半角英数字) を変更して下さい。

| バスワード変更                                     |  |
|---------------------------------------------|--|
| 以下の項目を入力して、「実行ボタン」を押してください。<br>登録確認用バスワード変更 |  |
| 戦争線編2月レ (スワード                               |  |
| 新型務備認用レ (スワード                               |  |
| 確認用のため、も3一度(映量詳細語)<br>用レイスワードJを入力してください。    |  |

登録確認用パスワード (6桁の半角数字) を変更して下さい。

| 701 |
|-----|
|     |

| バスワード変更                                        |          |
|------------------------------------------------|----------|
| は下の項目を入力して、「実行ポタシ」を押してくださ<br>都度振込送信確認用パスワード変更  | le.      |
| 現象変張込き信頼政府(スワード                                |          |
| 新都會接込送信輸設用パスワード                                |          |
| 確認用のため、もう一度「新都度接近<br>きは確認用いたワード」を入力してく<br>ださい。 |          |
|                                                |          |
|                                                | 実行 ログ70ト |

- 承認用パスワード(10桁の半角数字)を変更して下さい。
  - 承認用パスワード(10桁の半角数字)を変更して下さい。

都度振込送信確認用パスワード
(10桁の半角数字)
を変更して下さい。
(都度振込をお申込みのお客様のみ表示いたします)
\* 以降は変更後のパスワード

でご利用いただきます

●利用開始番号の発行と登録(ご利用開始時のみ)

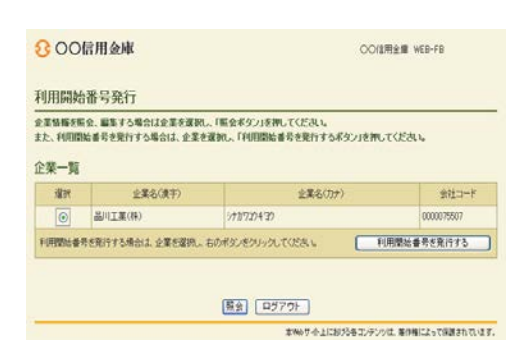

| 800信用金庫                  | OC/信用金庫 WEB-F8                            |
|--------------------------|-------------------------------------------|
| 変更完了                     |                                           |
| F1/B2                    | 始番号を発行しました。                               |
|                          | L)                                        |
| 金での会社コード<br>「ロジィンパタン」を押し | これ。て利用間始番号発行しました。<br>て、利用間始金持処理型行ってび231 い |
|                          | (B947)                                    |
|                          | 本MASサイト上におけるもコンテンツは、著作権によって構成されています。      |

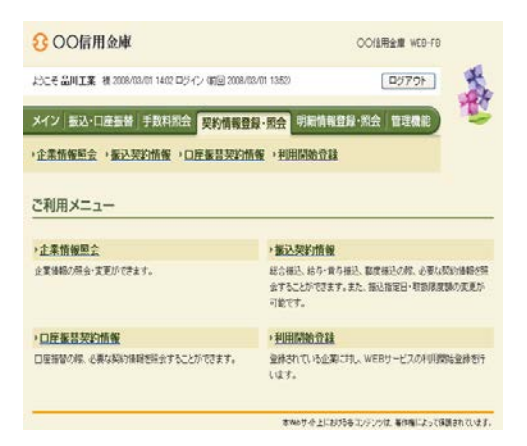

(E-mailの場合)

(品川工業(株))種へのご適格 いつも(OOC信用全町)をご利用いただきまして、ありがとうございます。 金社コード(000075501)の利用間結番号が発行されましたのでご道ねいたしま

利用開始番号(3[4803]です。

有効期限は【2008/03/01】から【2008/03/14】です。 有効期限内に利用開始登録を行ってびざい。

内容に関するご意見・ご買問は、[OO信用金順]にお問い合わせくだい。 ③ホノールは当金集めらお客様へ自動で配信を行っております。 このメールにご活用いただきましてもご対応致しかねますので、 あらかじめご了家でださい。 パスワード変更直後に、利用開始 番号の発行と登録を行います。

「利用開始番号発行」画面で企業 名を選択し、「利用開始番号を発行 する」のボタンをクリックして下 さい。

利用開始番号発行が完了し、 申込時にお届け頂いた連絡方法 (E-mail)にて 「利用開始番号」をご連絡いたします。 「ログイン」ボタンをクリックして下さい。

「ログイン」ボタンをクリックしますと メインメニューが表示されますので、 「契約情報登録・照会」メニューの「利 用開始登録」ボタンをクリ ックして下さい。

ご連絡いたしました「利用開始番号」 (4桁)をご確認下さい。

| たてそ品川工業?                                                                        | ]金庫<br># 2008/02/01 14:02 ロジイン (第回 2008     | 001回用金牌 WEB-FB<br>/00.01 1252) ロジアウト 👯 |
|---------------------------------------------------------------------------------|---------------------------------------------|----------------------------------------|
| メイン 振込・ロ                                                                        | 1座振器 手数料照合 契約情報                             | 發展·照会 明編情報登録·照会 管理機能                   |
| 企業情報堅会利用開始登録                                                                    | →振込契約情報 →口座振音契約<br>最                        | 情報 >利用開始登録                             |
| <ol> <li>②の項目を入</li> <li>①・②の項目を入</li> <li>① 企業一覧</li> <li>利用間は登録を行う</li> </ol> | カレて、「実行ボタン」を押してください。<br>企業(会社コード)を確決してください。 |                                        |
| 潮沢                                                                              | 236                                         | 응H그-k                                  |
| ۲                                                                               | 970720430                                   | 0000075507                             |
|                                                                                 |                                             |                                        |
| (2)利用開始<br>10回期は通知/~)<br>10回期は最考                                                | 面 考<br>い内にある利用間は並考を入力してくださ、                 |                                        |

「利用開始番号」を入力し、「実行」 ボタンをクリックして下さい。

| € ○○信用金庫                                            | OOI信用金雕 WEB-FB                |
|-----------------------------------------------------|-------------------------------|
| よたそ島川工業 植 2008/03/01 1402 ログイン (第回 2008/03/01 1362) | 15751                         |
| メイン「振込・口座振器 手数料照会 契約情報登録・開会 明編                      | 14022-24 122                  |
| ·企業情報至会 · 新达契約情報 · 口座服器契約情報 · 利用開始                  | 21k                           |
| 登録完了                                                |                               |
| 利用間給登録が正常に行われまし                                     | k.                            |
| L.                                                  |                               |
| 利用開始金融に戻るには、「利用開始金橋本のショ                             | ENUT VERV                     |
| 「利用間站登録」                                            |                               |
| \$P\$67分。                                           | とにおりなるコンテントは、毎日時によって保護されています。 |

利用開始登録が完了しました。

\*WEB-FBサービスのお取扱い が可能となります。

● 通常のログイン方法

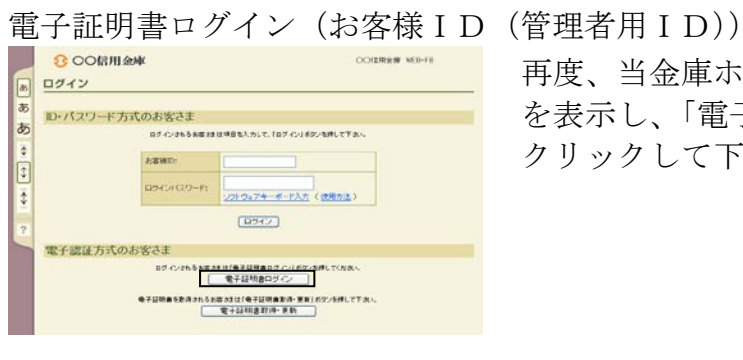

再度、当金庫ホームページより、ログイン画面 を表示し、「電子証明書ログイン」ボタンを クリックして下さい。

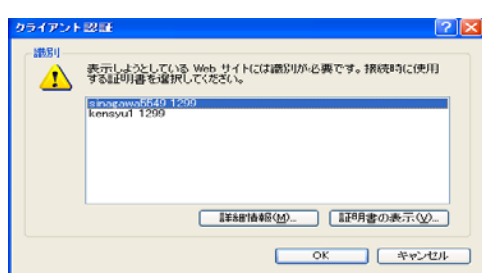

221947年一系一的入力 [2] (中新)

OODIREM VEB-FR

本944ワイン上におびるラスンアンシス 新作用になって存在されています。

800信用金庫

あ

あ

ログインパスワード入力 ログインパスワードを入力し、「開発」ポタンを押して下きし。

電子証書取得時に表示された証明書の名前を 選択し、「OK」ボタンをクリックして下さい。

管理者IDご利用の方が、ログインパスワード を入力して「認証」 ボタンをクリックして下さ い。

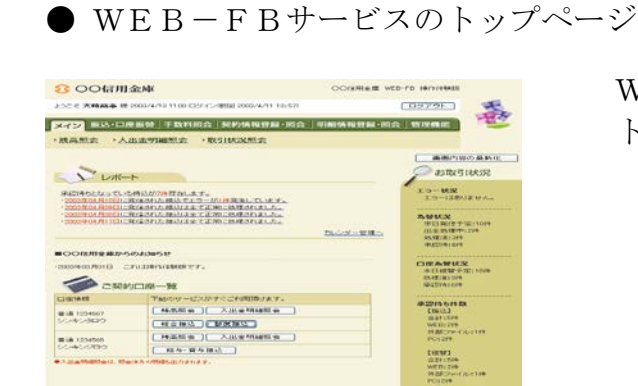

WEB-FBサービスの トップページが表示されます。

#### 振込・口座振替サービス

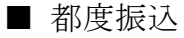

#### 1 都度振込の選択

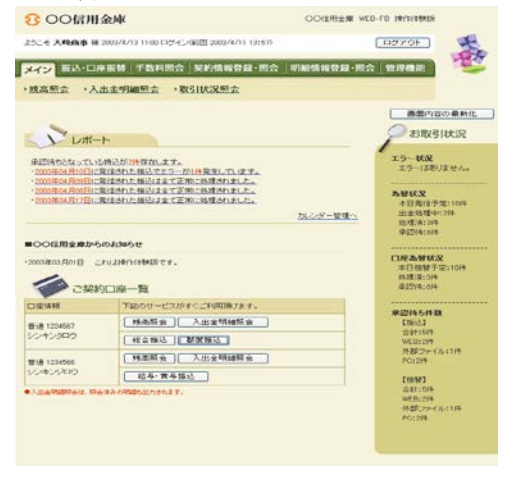

「メイン」メニューの「ご契約口座一覧」 の「都度振込」ボタンをクリックして下 さい。

2 振込内容の入力
 8 00個用金峰

| <ul> <li>振込内容入力</li> <li>①・②の項目を入力し、</li> <li>②から、使う項目を入力し、</li> <li>②から、使う項目は入力の</li> <li>②出金元情報</li> <li>参はコード</li> <li>●加込信頼人名を支配</li> <li>【1</li> <li>1</li> <li>振込データ構</li> </ul>                                                                                                    | <ol> <li>「登録ボタシ」を押<br/>(心景です。)</li> <li>20000000</li> <li>1945/272*</li> <li>25号合、企業名儀に支</li> <li>1大振算目</li> </ol>                                                                                                    | LTCEM.<br> <br>  <br>  <br>  <br>  <br>  <br> | 0.9985<br>7.728 v 3.297       | 012 大時間<br>普通 0120年<br>196次年42、第4    | → □座場訳 > ■<br>約本位<br>%7<br>べまごから                                                                                                    | 动物资入                 |
|----------------------------------------------------------------------------------------------------|----------------------------------------------------------------------------------------------------|-----------------------------------------------|-------------------------------|--------------------------------------|----------------------------------------------------------------------------------------------------|----------------------|
| D・②の項目を入れし、         (ロック、使用目を入れて         (ロック、使用目は入力         )         出金元情報         会社コード 0         金葉も 1         (ロ         )         振込データ着                                                                                                    | C.「登録ボタン」を押<br>(心景です。)<br>20000000<br>1945/25ン*<br>25時会、企業名儀に支<br>(大) (広義)                                                                                                    | LT <eul<br>EFSERELM</eul<br>                  | しつ <b>おうあい</b><br>てください 5 入力で | 012 大時間<br>普通 01204<br>学5:文平427, [D] | 約本位<br>967<br>人(ま <u>こから</u>                                                                                                    |                      |
| ☆社コード 00<br>☆果も は<br>●国込信頼人のをままう<br>① 振込データ類                                                                                                    | 00000010<br>1942352*<br>"S場合、企業名儀に支<br>(本 4本58                                                                                                    | 夏宇弘名称老入力。                                     | しまままま<br>ていため、レスカイ            | 012 大時駅<br>普通 012040<br>き5大平など、即し    | 約支店<br>987<br>人(ま <u>こちら</u>                                                                                                    |                      |
| <ul> <li>主菜も オ</li> <li>● ほどほ科人名をまます</li> <li>1) 振込データ数</li> </ul>                                                                                                    | #94>35>*<br>*る場合、企業名儀に実<br>:★##58                                                                                                    | 更才在各称老人力、                                     | ていたきょうかで                      | 普通 01254<br>きる大平など、即し                | 667<br>X18255                                                                                                    |                      |
| ●国記信頼人名を末至う<br>① 振込データ着                                                                                                    | る場合、企業名様に支                                                                                                    | 更才多名称老人力。                                     | 7C (1238 % X.997              | きる文字など、即、                            | 114255                                                                                                    |                      |
| and the second second                                                                                                    |                                                                                                    |                                               |                               |                                      |                                                                                                    |                      |
| 2) 振込先情報                                                                                                    | 1 8444                                                                                                    | 10.1 de to 2 montos                           |                               | hildenter                            | a (1 4a a) (1 a) (1 a)                                                                                                    |                      |
| 2) 振込先情報<br>振込電電オポション                                                                                                    | ( 単述のお                                                                                                    | 描述先から指定す                                      | r\$ ][                        | 象形されたおり                              | 8込先から指定す                                                                                                    | (b)                  |
| <ol> <li>2)振込先情報</li> <li>(1)振込先情報</li> <li>(1)振送などオブション</li> <li>(1)振送など</li> <li>(1)振送など<!--</th--><td>【 単近のま<br/>川王明光博</td><td>描述先から推定す</td><td>rt J</td><td>象絶されたあ1<br/>1</td><td>#込用から指定す<br/>#新税間当をます</td><td>76 )<br/>175  </td></li></ol>                                                                                                    | 【 単近のま<br>川王明光博                                                                                                    | 描述先から推定す                                      | rt J                          | 象絶されたあ1<br>1                         | #込用から指定す<br>#新税間当をます                                                                                                    | 76 )<br>175          |
| 2) 振込先情報     振込を消除     振込をすがった     の     なお時間を     の     なる     取     の     なる     取     の     の     なる     取     の     の     の     の     の     の     の     の     の     の     の     の     の     の     の     の     の     の     の     の     の     の     の     の     の     の     の     の     の     の     の     の     の     の     の     の     の     の      の      の | 単近のれ<br>1注冊米章<br>1支店                                                                                                    | 推送売から推定す                                      | rs J[                         | <b>登録されたあ</b> ま<br>3                 | #込用から指定す<br>#朝秋間に予えま<br>(支店名を天)                                                                                                    | 10<br>170<br>170     |
| <ol> <li></li></ol>                                                                                                    | <ul> <li>● 送のき</li> <li>)注印光博</li> <li>)えば</li> <li>・</li> </ul>                                                                                                    | 1接这先办马指定1                                     | 18                            | 象形されたあ1<br>                          | は、地方の指定す     は、地域間になった     ま     は、地域間になった     ま     は、地域間になった     ま     は     な     は     な     は     な     は     な     は     な     は     な     は     な     は     な     は     な     は     な     は     な     な | 75  <br>175  <br>875 |
| <ol> <li>扱い込先情報</li> <li>取込用定すジェン</li> <li>(1)</li> <li>(1)</li> <li></li></ol>                                                                                                    | ● 近のお<br>)((明治策<br>)ま成<br>)<br>()<br>()<br>()<br>()<br>()<br>()<br>()<br>()<br>()<br>()<br>()<br>()<br>(                                                                                                    | 推送先から指定す                                      | r <b>\$</b> [                 | <b>単林されたあ</b> 1<br><u>3</u>          | 単込気から指定す<br>の創税間にかます<br>「支店名で素」                                                                                                    | 76<br>  76<br>  75   |
| <ol> <li>         扱いた先情報     </li> <li>         総括規範にも、<br/>なびる。     </li> <li>         第35時間にも、<br/>なびる。     </li> <li>         第35時間にも、<br/>第35時間にも、<br/>第35時間にも、<br/>第35時間にも、<br/>第35時間にも、<br/>第35時間にも、<br/>第35時間にも、<br/>第35時間にも、<br/>第35時間にも、<br/>第35時間にも、<br/>第35時間には、<br/>第35時間には、<br/></li></ol>                                                                                                    | Rの近後<br>一<br>の<br>た<br>の<br>近<br>同<br>一<br>の<br>に<br>同<br>二<br>の<br>た<br>の<br>に<br>の<br>た<br>の<br>に<br>の<br>た<br>の<br>し<br>の<br>た<br>の<br>し<br>の<br>た<br>の<br>し<br>の<br>た<br>の<br>し<br>の<br>た<br>の<br>し<br>の<br>た<br>の<br>し<br>の<br>た<br>の<br>し<br>の<br>た<br>の<br>の<br>し<br>の<br>た<br>の<br>し<br>の<br>し<br>の<br>し<br>の<br>し<br>の<br>し<br>の<br>し<br>の<br>し<br>の<br>し<br>の<br>し<br>の<br>し<br>の<br>し<br>の<br>し<br>の<br>し<br>の<br>し<br>の<br>し<br>の<br>し<br>の<br>し<br>の<br>し<br>の<br>の<br>の<br>の<br>の<br>の<br>の<br>の<br>し<br>の<br>の<br>の<br>の<br>の<br>の<br>の<br>の<br>の<br>の<br>の<br>の<br>の | 謙込先から推定す                                      | r• ) (                        | <b>東藤されたあ1</b>                       | ■近先から指定す<br>■朝朝間沿きます<br>■ 支店名を実                                                                                                    | 76 )<br>176  <br>175 |
| <ol> <li>              扱い込先情報</li></ol>                                                                                                    |                                                                                                    | ■以先から指定す<br>●<br>●                            | rs J                          | <b>登録されたあま</b><br><u>3</u>           | ※込先から指定す<br>※新裕田47年まま<br>支店名で実。                                                                                                    | 15                   |

- 当日扱い、予約扱いのいずれかを選択 してください。予約扱いの場合は、振 込指定日(\*)を入力して下さい。
- 振込先金融機関名・支店名(※) 、振込先の科目、口座番号、 振込金額を入力し、 「登録」ボタンをクリックして 下さい。
  - \* 当日から15営業日先までご 指定いただけます。
  - ※ 振込先の金融機関名および支 店名の設定は「金融機関名を 変更する」および「支店名を 変更する」ボタンをクリック して下さい。

#### 3 振込内容の確認、都度振込送信確認用パスワードの入力

| 1205K2 *                  | 检查-黄疸振动,曾温振达,口                               | EKE ·WOAL                                                                                                    | 2単位 ・分類ファイ)<br>ホームン用品・ワーク | 1-11288 |         |
|---------------------------|----------------------------------------------|----------------------------------------------------------------------------------------------------|---------------------------|---------|---------|
| 振込内容確                     | 188                                          |                                                                                                    | > 1815                    | 归自入力>   | 施运行资格   |
| 自動の調査の調査する                | iを確認して、「都能保込さな確認用」(<br>場合は「都正ポタン」を押してください。   | スワード」を入力して着                                                                                                    | 目記ボタンコを押してくださ             | R. 16   |         |
| 1)出金元                     | 15 0 Q                                       |                                                                                                    |                           |         |         |
| ARLP                      | 000000010                                    | and the second second                                                                                                    | 012 (012 (012 80))        | a .     |         |
| 2.W.G                     | ##9464056                                    | LOWIAS                                                                                                    | 雷油 1234667                |         |         |
|                           | A 10 - 10 - 10 - 10                          |                                                                                                    |                           |         |         |
| 2) 18:27                  | 一之間本時期                                       |                                                                                                    |                           |         |         |
| any and a second second   | 4.914()                                      |                                                                                                    |                           |         |         |
| 1111年1月                   | 利益化                                          |                                                                                                    |                           |         |         |
|                           | 党取人编辑(力产)                                    | 大社会部                                                                                                    | 先方角边车款料                   | LOPASE  | NO.3E   |
| ロロ(1)門全部<br>尻約火区          |                                              | 15,000 円                                                                                                    | 100円                      |         | लस      |
| かりつつ サービス                 |                                              | 15,000 FB                                                                                                    |                           |         |         |
|                           |                                              |                                                                                                    | 振込金額<br>手数料金額<br>持込料      | :       | 15,000F |
|                           |                                              |                                                                                                    | 支払合計金額                    | -       | 15,200F |
| ~                         |                                              |                                                                                                    |                           |         |         |
| 4) 都度振                    | 込送信確認用バスワード                                  |                                                                                                    |                           |         |         |
| net last in ranal         | 2月10 CLOードを入力してびされる                          |                                                                                                    |                           |         |         |
|                           | 12MP12-9-P                                   |                                                                                                    |                           |         |         |
| ACCRETING CO. OF LANS     |                                              |                                                                                                    |                           |         |         |
| ACCESSION ACCESSION AND A |                                              |                                                                                                    |                           |         |         |
|                           | B duthit Dam (EV with TOPA)                  | A CONTRACTOR OF A CONTRACTOR OFTA CONTRACTOR OFTA CONTRACTOR OFTA CONTRACTOR O |                           |         |         |
|                           | 動いなければ、「確認」が多いを呼いていだめ<br>時の当日分につらいては認知時に加速が作 | tonki.                                                                                                    |                           |         |         |

受取人名(カナ)は、入力した受取人口座情報(金融機関・支店・科目口座番号)の内容 をもとに振込先金融機関から取得し、自動的に表示します。 自動表示がされない場合には、この画面で受 取人名(カナ)を入力してください。

振込内容をご確認の上、ご利用開始 (ログイン)時にご変更された 「都度振込送信確認用パスワード (10桁半角数字)」を入力し、「確定」 ボタンをクリックして下さい。

#### 4 振込登録の完了

|                                         |                                       |        | > 抽达内容入力 > 抽达内容通行 > 抽达型 # |
|-----------------------------------------|---------------------------------------|--------|---------------------------|
| 以下のデータを登録<br>時間時間:20035                 | はましたので内容をご確認ください。<br>102月12月12月12月15日 |        |                           |
| 0                                       |                                       |        |                           |
| 出金元情                                    | 報                                     |        |                           |
| stim-F                                  | 0000000010                            |        | 012 大時駅約支店                |
| 12.2.3                                  | 11114/00/                             | CURINA | 會議 1234567                |
|                                         |                                       |        |                           |
| 辰込データ基                                  | 本情報                                   |        |                           |
| 接达增定日                                   | 4,月14日                                |        |                           |
| STETATE                                 | 71204                                 |        |                           |
| 肟入先情報                                   |                                       |        |                           |
| 10000                                   | 000000011-000012001                   |        |                           |
| 2.001005                                | ODERSE                                |        |                           |
| 2.6.5                                   | Wings:                                |        |                           |
| 网络无料田                                   | 8.8                                   |        |                           |
| P B B C C C C C C C C C C C C C C C C C | 00013917                              |        |                           |
| 受取人名(カチ)                                | 8777377#~EX                           |        |                           |
| 史和人名(東下)                                | 株式会社 総合チービス                           |        |                           |
| EOIIA48                                 |                                       |        |                           |
| <b>新公会</b> 都                            | 16.000 F                              | 3      |                           |
| FATHERS IV                              | 当方典祖                                  |        |                           |
| FB273                                   | 100 F                                 | 7      |                           |
| nen                                     | 100 F                                 | 4      |                           |
| ALL-221 2 58                            | 15,200 F                              | 4      |                           |
| 19达和<br>从北口时来朝                          | 100 F                                 | 4      |                           |
|                                         |                                       |        |                           |
|                                         |                                       |        |                           |
|                                         | 2/49465996,27                         | 200    | 正正を日申します                  |

当日扱いの場合は「振込結果確認」 を、予約扱の場合は「振込登録完了」 画面が表示され、振込の登録手続き が完了します。

- \*振込先を事前登録先として登録 する場合には、「明細登録」ボタン をクリックして下さい。
  - (注) <u>処理結果は必ず「取引状況照</u> 会」にてご確認下さい。

ご注意

1.資金のお引落しについて 振込予約の場合は、振込指定日前日までに「振込資金」と「振込手数料」 をご入金下さい。

なお、お引落時にご契約口座において残高の不足が発生した場合、再度の 引落処理は行いませんので、一度引落が不能となると、振込の登録手続は 無かったものとしてお取扱います。

2.結果のご確認

「取引状況照会」により、振込指定日当日に、処理結果を必ずご確認下さい。

\*「取引状況照会」については、28ページをご参照下さい。

■総合振込

#38 129667 5040/4929 #38 129608 5040/5029

#### 総合振込の選択 1 8 ○○信用金峰 10970F **七大桥向李**田3 書 メイン あみ・口塗板袋 子数目照合 契約情報登録・総合 -----Made Phone Market Lutt-I-お取引状況 10-110 10-110-110-1 CRAMER ROLFT. CREMITED TO STATES OF REPORT RESIDENCES STATES STATES RESIDENCES TO STATES STATES. あ甘秋茂 本日第111子第1150년 出版新聞中112년 あ5月(月12년 再記(4)12년 口能为智状况 半日期财于国10件 処理(用13件 承担(由16件

「メイン」メニューの「ご契約口座一覧」 の「総合振込」ボタンをクリックして下 さい。

2 振込データ作成

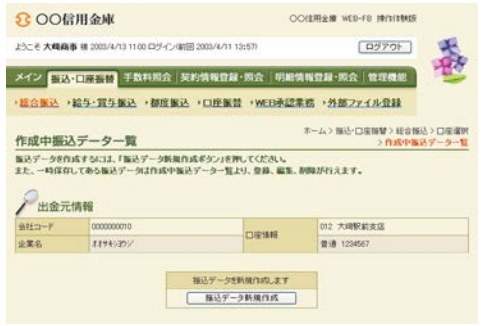

「振込データ新規作成」ボタンをクリッ クして下さい。

 振込先(科目、口座番号、受取人名)の指定と 振込指定日、振込金額の入力

#1279 C-FT 88 E48553 0.811048 WED0206 9188 204 C6-1118 PC1018

E1603 8211509 WE01299 MSC29-C4-1109 P01204

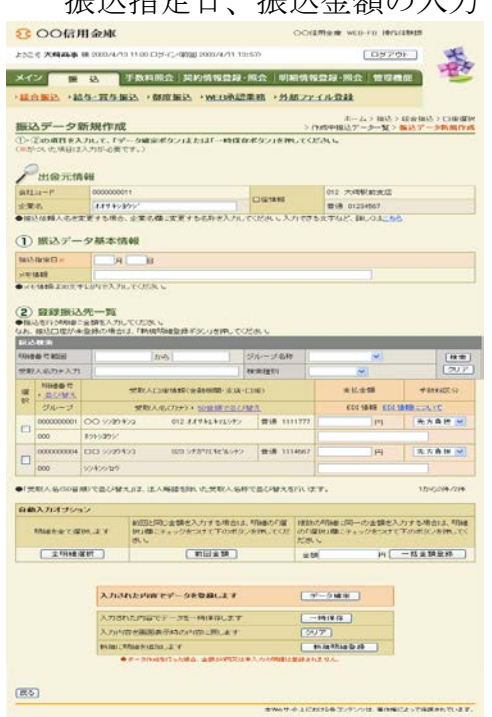

振込指定日(\*)、登録振込先(※)、振込 金額を入力し、「データ確定」ボタンをク リックして下さい。

- \*当日から15営業日先までご指定いた だけます。
- ※振込先は、事前に登録していただく ことができます。

4 振込内容の確認、登録確認用パスワードの入力

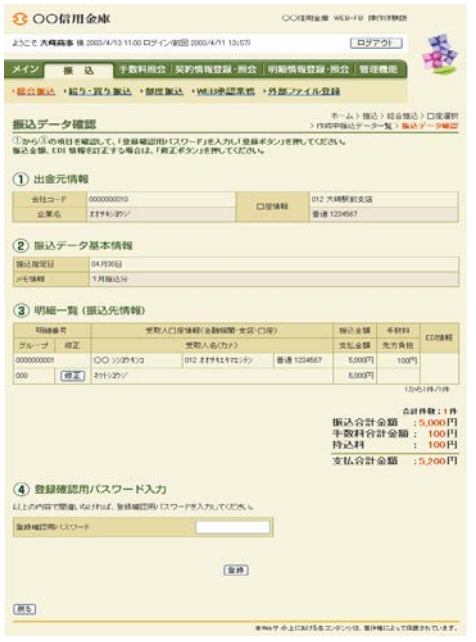

振込内容をご確認の上、ご利用開始(ロ グイン)時にご変更された

「登録確認用パスワード(6桁半角数 字)」を入力し、「登録」ボタンをクリッ クして下さい。

#### 5 振込登録の完了

| 8 00 m                                                                                                    | 目金庫                                                                                     |                | COLUMN WID-FD INVISION                                     |
|----------------------------------------------------------------------------------------------------|-----------------------------------------------------------------------------------------|----------------|------------------------------------------------------------|
| おこそ大崎高事                                                                                                    | # 2000/4/19 11:00 ロジイン朝田 2000/4/11 13                                                   | 1:670          | 10770F                                                     |
| メイン 長込・日                                                                                                    | 原握著 于数相照会 契約情報登録                                                                        | MA WIN         | i情報登録·照会 管理機能 🦉                                            |
| 140 MA                                                                                                    | 5·武与张达 · 蔡武张达 · 口庄张营                                                                    | WEDAS          | 2業務 +外部ファイル登録                                              |
| 日日時間に                                                                                                    |                                                                                         |                | ホーム > 様心・口座理督 > 移合接込 > 口座道訳<br>> 作が中様込データー覧 > デー3種記 > 登録観記 |
| (1995) - 588<br>(1995) - 588<br>(19 | 10.11.0.10(1999年に「第255-054」<br>第回3、WERA283で1942後年度行うってくだ<br>104月13日12月35分12秒 入母商事業<br>報 | 816            |                                                            |
| 会社コード                                                                                                    | 000000010                                                                               | and the second | 012 大崎駅前支店                                                 |
| £RG                                                                                                    | 3.894939991                                                                             | CONTARS        | · 御·唐 1234567                                              |
| 11込データ基                                                                                                    | 本情報                                                                                     |                |                                                            |
| NEB1##                                                                                                    | 0000000010-020612001                                                                    | -              |                                                            |
| BIOREH                                                                                                    | 04,430(5)                                                                               |                |                                                            |
| COLORED BY                                                                                                    |                                                                                         | 14<br>11       |                                                            |
| ALC BOT TO BE                                                                                                    | 5,000                                                                                   |                |                                                            |
| ni/es                                                                                                    | 100                                                                                     |                |                                                            |
| *1/ = = + = =                                                                                                    | 5200                                                                                    | -              |                                                            |
|                                                                                                    |                                                                                         |                |                                                            |
|                                                                                                    |                                                                                         |                |                                                            |
|                                                                                                    | 上記データの「合計算計算」を出力します                                                                     | 127-           | シの「利益修業」を出たします                                             |
|                                                                                                    | 金計業計業                                                                                   |                | 「明細枝葉」                                                     |
|                                                                                                    |                                                                                         |                |                                                            |
|                                                                                                    | [####A]                                                                                 | (१०२) (सम्ब    | 1                                                          |
|                                                                                                    |                                                                                         | #7860 T /2     | 上におからまでいたいは、単位機によって検知されています。                               |

振込の登録手続きが完了します。

\*「合計集計票」または「明細票」 の出力が可能となっております。 ■WEB承認(送信時に承認が必要なお客さまのみ) 振込(総合振込、給与・賞与振込)、口座振替登録後に、お客様承認者(管 理者用IDまたは承認者用IDご利用者)が、登録データの送信承認を行 っていただきます。

1 WEB承認の選択

| OOIII用金雕 WEB-FB IP(1)(\$9419                                                                             |                     |
|----------------------------------------------------------------------------------------------------|---------------------|
| 13:57 E579F                                                                                              | *                   |
| ·現会   明細情報登録·原会   管理機能                                                                                   | -tes                |
| 昔 ・WEB承認業務 ・外部ファイル登録                                                                                     |                     |
|                                                                                                    |                     |
|                                                                                                    |                     |
|                                                                                                    |                     |
| +給与·賞与搬込                                                                                                 |                     |
| ・給与:質与振込<br>結長・質与振込がご利用、ただけます。事約に登掛<br>他に、新規にお振込先を指定することが可能です。                                           | した描述先の              |
| ・総ク・買う事込<br>起ち・買う事込だ利用、ただけます。事料に登掛<br>他に、新聞にお用込たを指定することが可能です。<br>・ロ庁事業                                   | した描述先の              |
| ・給与・賞与振込<br>応与・賞与振込がご判測、ためけます。事前に急動<br>他に、新聞にお振込先を推定することが可能です。<br>・<br>の圧振器<br>口度振客がご判測、ためけます。           | した服装用の              |
| ・総与・賞与集込<br>店が有多年込んご判測、ただけます。本利に金融<br>他の、新聞にお用込売を指定するとどが可能です。<br>・ 口腔振動<br>口服振動だり明則、ただけます。<br>・分類のフェイル登録 | した服込用の              |
|                                                                                                    | COLLERY WITH PHILES |

## 2 承認する取引の選択

| 300信用                                                                                                    | 金庫                                               |                                               | 0                                        | O信用全權 WEB-FB 操作语                                    | LERSH                               |
|----------------------------------------------------------------------------------------------------|--------------------------------------------------|-----------------------------------------------|------------------------------------------|-----------------------------------------------------|-------------------------------------|
| さこそ 大崎高事 祖                                                                                                    | 2003/4/13 11:00 🗆 5/-(`,                         | -0610 2002/4/11                               | 13:57)                                   | D970                                                |                                     |
| イン振込・口道                                                                                                    | 福田 手数料照会                                         | 契約情報登                                         | 録·照会 明編                                  | 青報登録·照会」管理機                                         | r) 🐮                                |
| <b>昆合张込 &gt; 給</b> 5                                                                                               | ·寬与振込 >都度                                        | K这 · 口庄服                                      | · WEB永辺                                  | 1名 ・外部ファイル登録                                        | k                                   |
|                                                                                                    |                                                  |                                               |                                          |                                                     |                                     |
| OF SECTION OF                                                                                                    |                                                  |                                               |                                          | THE CONTRACTOR AND A                                | COLUMN COLUMN                       |
|                                                                                                    | 合振込」、「給与・賞与者                                     | (入)、(口座旗製                                     | りのボタンを押して                                | ホーム>様心・口医接替>W                                       | 《B東亞》 口提選                           |
| コ座選択<br>#2750年の「年:<br>コ座一覧                                                                                         | 合販込」、「給与・貴与養                                     | iz), (Dewa                                    | りのボタンを押して                                | ホーム>様心・口座接替>W<br>ください。                              | 48章位》 <b>[] 接</b> 宽                 |
| コ座選択<br>#2355日世の「結3<br>コ座一覧<br>ロ座情報                                                                                | 2個込1、「約与・資与智<br>企業名                              | はと」、「口座御幣<br>会社コード                            | りのボタンを押して                                | ホーム> 接込・口座接替> W<br>ください。<br>単語時件数                   | 48単位 > 口堆 3                         |
| <ul> <li>二座選択</li> <li>株認するCBEの「総合</li> <li>二座一覧</li> <li>二座情報</li> <li>112 大崎駅前支店</li> <li>計過 01234567</li> </ul> | 会議込」、「総与・貸与協<br>企業名<br>オオリキンカン/                  | AALコード<br>の000000010                          | 10のボタンを押して<br>1件<br>総合種込                 | ホーム > 福込・回復損誉 > 9<br>ください。<br>産業時件数                 | 48¥12>□#- <b>3</b>                  |
| 一座通訳<br>上型する口座の「結:<br>一座一覧<br>一座情報<br>112 大統紀前支応<br>普通 01294567<br>112 大統紀前支応<br>普通 01294567                       | 会議込」「約4・資本書<br>企業名<br>オオリキンカン<br>オオリキンカン、クリフ、    | 62.3.「口座協習<br>会社二一F<br>000000010<br>000000011 | 11のボジンを押して<br>1件<br>総合領込<br>1件<br>総合領込   | ホームン構造・口座振動ション<br>(ださい。<br>承認時待数<br>204<br>起み・貴々振送) | 48章2>口 <del>推</del> 著<br>3件<br>口座機響 |
| コ座選択<br>は253日世の「結2<br>二座一覧<br>一座情報<br>12 六明駅前支店<br>計通 01234567<br>112 天明駅前支店<br>書通 01234567                        | S 服込」、「約4・資本集<br>企業名<br>オオリキンカン、<br>オオリキンカン、クリフ、 | E込」、「口生物対<br>会社コード<br>000000010<br>000000011  | 1)のボタンを押して<br>1)作<br>総合領込<br>1)件<br>総合領込 | ネームン報送・口座振客ンW<br>保護時待数<br>20株<br>起み・賞み扱込            | 66號2>口提著<br>3)4<br>(口座場習)           |

#### 3 WEB承認

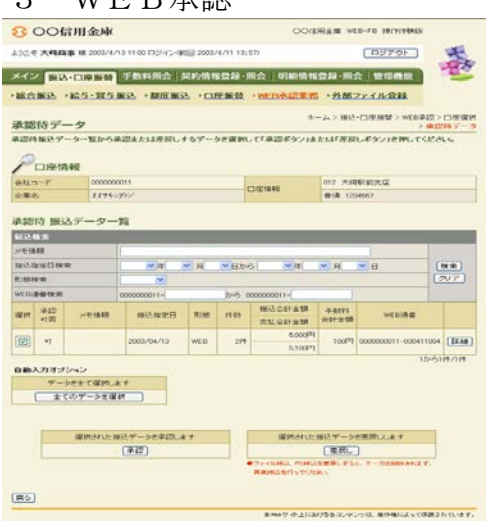

「振込・口座振替」メニューの 「WEB承認」ボタンをクリックして 下さい。

承認する取引(総合振込、給与・賞与 振込、口座振替)のボタンをクリック して下さい。

承認するデータを選択し、「承認」ボタ ンをクリックして下さい。

\*作成されたデータに不備がある 場合は、WEB承認をする前であれば 差戻し処理によりデータの修正を行 うことができます。

|         | 13(5))<br>2-50(会) 印印紀代416<br>22 - VALLAPAZERIN<br>平 | 日本<br>- 本 3 単語 - 日頃<br>- 本 3 単語 - 日頃<br>- 本 3 単語 - 日頃<br>- 本 3 単語 - 日頃 |                                                     |
|---------|-----------------------------------------------------|------------------------------------------------------------------------|-----------------------------------------------------|
|         | a·SSA SIERA<br>B • <del>VELIPIZES</del><br>F        | 日本 明会 19<br>・ <del>25回 2×11</del><br>- ム ) 新造・口間<br>- 人 ) 新造・口間        |                                                     |
| KA ODEK | C WINDLER                                           | • <b>外部22-41</b><br>- ム 3 単位-ORM<br>- 外部                               |                                                     |
| KA ·UEK | E · MILVPLER N                                      | - 4、3 株益・口採用<br>- 2、3 株益・口採用<br>- 2、単数                                 |                                                     |
|         | . *                                                 | - ム、) 株达・ロ坂市<br>> 単数                                                   | NA MALAY - R-W >                                    |
|         |                                                     |                                                                        |                                                     |
|         |                                                     |                                                                        |                                                     |
|         |                                                     |                                                                        |                                                     |
|         | CONTRACT.                                           | 012 3.0057.61.0                                                        | ar .                                                |
|         | COLUMNS:                                            | 間通 1234507                                                             |                                                     |
|         | Nitottate                                           | * 4195                                                                 | WEILER                                              |
|         | 实私自計金額                                              | W21±08                                                                 | we course                                           |
| 1019    | 10.000[7]                                           | 000[4]                                                                 | 0000000011-00041100                                 |
|         | 10,000#4                                            |                                                                        |                                                     |
| 0 110   | 6.000P4                                             | 100843                                                                 | 000000011-00041100                                  |
|         | 911004-3                                            |                                                                        | 106219721                                           |
|         | 82 (4985 -<br>1019 -<br>0 119 -                     |                                                                        | Chemister         0.12         American           0 |

受付データに誤りがない場合は、ご利用 開始(ログイン)時にご変更された 「承認用パスワード」(\*)を入力し、 「承認」ボタンをクリックして下さい。

\* 画面は、「PIN方式」での入力例 です。

WEB承認手続きが完了します。

#### 5 WEB承認完了の確認

| 合振込 > 給与·        | ゴ与振込・書                                 | 喧嚣込   | ・口座振  | H ·WEDRUCK                             | >外部ファイ)              | い登録                  |
|------------------|----------------------------------------|-------|-------|----------------------------------------|----------------------|----------------------|
| 1807             |                                        |       |       | <b>*</b> ·                             | -ム> 施込・口座#           | 6명 > WEB承認 > 口座3     |
| 8676J            | 7 美印秋田71                               | #1.F. |       |                                        | > 36254              | 47 ~ 3 / #42 / #425A |
| And 61 : 2003/14 | 月13日 12時30                             | 912B  | 大明高多祖 |                                        |                      |                      |
|                  |                                        |       |       |                                        |                      |                      |
|                  |                                        | Disp  | 14.94 | 预达合計全額                                 | 手設料                  | worker               |
|                  | 48523 480520                           |       |       |                                        |                      |                      |
| ×モ集相             | 推动推定日                                  | 10.00 |       | 支払合計金額                                 | 合計全額                 | HLUIGH               |
| 2天集編<br>80       | 1852181年日                              | 10.00 | 10/*  | 支払合計金額<br>10,000円                      | REHER<br>MORE        | 0000000011-000411000 |
| ×モ1448           | 18634888<br>2003/04/20                 | PC    | 1017  | 支払会計金額<br>10,000円<br>10,000円           | 음바소 <b>대</b><br>600円 | 0000000011-030411001 |
| ×€1848           | 1852381818<br>2003/04/20<br>2003.04/20 | PC    | 1017  | 支払合計全額<br>10,000円<br>10,500円<br>5,000円 | 間全日台<br>600円<br>1005 | 0000000011-020411001 |

ご注意

1. WE B承認について お客様承認者が承認した伝送データは、原則取消しできなくな りますので、十分な注意をお願いいたします。

#### 2.資金の引落について

振込資金と振込手数料は振込指定日当日にお引落いたします。 振込予約の場合は、振込指定日前日までに「振込資金」と「振込手数料」 をご入金下さい。

なお、お引落時にご契約口座において残高の不足が発生した場 合、当金庫所定の時刻まで再度の引落処理がかかりますが、最 終的に引落が不能となった時は、振込の登録手続は無かったも のとして取扱われます。

「取引状況照会」により、総合振込の場合は振込指定日当日に、 給与・賞与振込の場合は振込指定日の2営業日前に処理結果を必 ずご確認下さい。

\*「取引状況照会」については、28ページをご参照下さい。

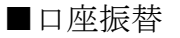

#### 1 口座振替の選択

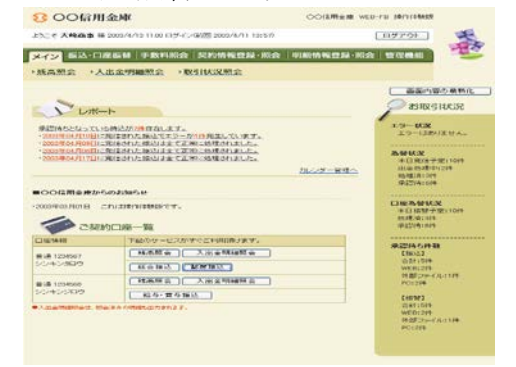

#### 「メイン」メニューの「ご契約口座 一覧」の「口座振替」ボタンをクリ ックして下さい。

2 引落データ作成

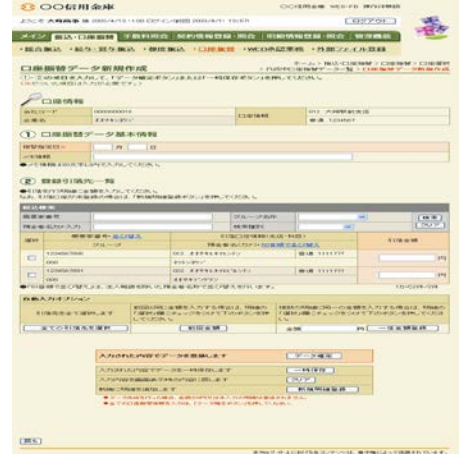

「ロ座振替データ新規作成」 ボタンをクリックして下さい。

3 引落先(科目、口座番号、預金者名)の指定と 振替指定日、引落金額の入力

| -                                                                                                    | mete                                                                                                    | -57 255 440-47                                                                                                    | untr.               |                                                                                                    |                                                                                                    | -                                                                                                    | *-ム> #33-1378                                                                                                    | 1852 > C3/R1                                                                                                    | FW > 口/E W                                                                                                    |
|----------------------------------------------------------------------------------------------------|----------------------------------------------------------------------------------------------------|----------------------------------------------------------------------------------------------------|---------------------|----------------------------------------------------------------------------------------------------|----------------------------------------------------------------------------------------------------|----------------------------------------------------------------------------------------------------|----------------------------------------------------------------------------------------------------|----------------------------------------------------------------------------------------------------|----------------------------------------------------------------------------------------------------|
| DO                                                                                                    | の項目を入力                                                                                                    | 1.2.17-                                                                                                    | DWERN               | 5>13(2,12) - #949                                                                                                    | HEROCAL BE                                                                                                    | m.c                                                                                                    | CEOL L                                                                                                    | Common y                                                                                                    |                                                                                                    |
| 00                                                                                                    | A VEHICLE.                                                                                                    | 7105698124                                                                                                    | 98                  |                                                                                                    |                                                                                                    |                                                                                                    |                                                                                                    |                                                                                                    |                                                                                                    |
| P                                                                                                    | 口腺情報                                                                                                    |                                                                                                    |                     |                                                                                                    |                                                                                                    |                                                                                                    |                                                                                                    |                                                                                                    |                                                                                                    |
| n H m                                                                                                    | F                                                                                                    | 0000000010                                                                                                    |                     |                                                                                                    | CHEMAN                                                                                                    |                                                                                                    | 012 大imtR40                                                                                                    | 638                                                                                                    |                                                                                                    |
| 小草皮                                                                                                    | e ;                                                                                                    | 11945225                                                                                                    |                     |                                                                                                    | 2260                                                                                                    |                                                                                                    | @18 1234557                                                                                                    |                                                                                                    |                                                                                                    |
|                                                                                                    |                                                                                                    |                                                                                                    |                     |                                                                                                    |                                                                                                    |                                                                                                    |                                                                                                    |                                                                                                    |                                                                                                    |
| 5.                                                                                                    | 1996 100 902 -2                                                                                                    | - 9 882.4                                                                                                    | -1/9                |                                                                                                    |                                                                                                    |                                                                                                    |                                                                                                    |                                                                                                    |                                                                                                    |
| #12 fs                                                                                                    | (堂日 =                                                                                                    | н                                                                                                    | 0                   |                                                                                                    |                                                                                                    |                                                                                                    |                                                                                                    |                                                                                                    |                                                                                                    |
| × ETA                                                                                                    | •                                                                                                    | 1                                                                                                    |                     |                                                                                                    |                                                                                                    |                                                                                                    |                                                                                                    |                                                                                                    |                                                                                                    |
| 4170                                                                                                    |                                                                                                    | 動の構造は                                                                                                    | 785.04781           | allan Maccala Inc. 7                                                                                                    | K7580 V                                                                                                    |                                                                                                    | 54                                                                                                    |                                                                                                    | - 16                                                                                                    |
| 41/10-18<br>123-8<br>1234 6<br>取業後                                                                                                    |                                                                                                    | 38/046433                                                                                                    | 785.02785           | alla de la construcción de la construcción de la construcción de la construcción de la construcción de la const                                                                                                    | ×1200.4<br>21/6-21/80                                                                                                    | 7                                                                                                    |                                                                                                    | <u>.</u>                                                                                                    | [4.0                                                                                                    |
| 1172-132.8<br>123.8<br>123.4<br>123.4<br>1 | 19日日本<br>19日日本の半日<br>19日日本の半日<br>19日のナ人の                                                                                                    | 38-12-18-21-2                                                                                                    | 78118781            |                                                                                                    | ×J200.5<br>ジルーゴ和<br>を来たまり                                                                                                    | 7                                                                                                    |                                                                                                    | *                                                                                                    | [41:00<br>[7077                                                                                                    |
| 1175-<br>123.8<br>13341<br>12358<br>12358<br>12358<br>12358                                                                                                    | 1000年7月<br>1000年7月<br>1005<br>1000年7月<br>1000年7月 | 28-0-96 612.                                                                                                    | . / In (1878)       | 812274/30-31214-0<br>810                                                                                                    | 27,52,000 No<br>27,50-27,40,7<br>48,78,192,70<br>38,21,00-18,874 (1                                                                                                    | 97.<br>1. 132 - 14                                                                                                    | ()<br>()<br>()                                                                                                    | •<br>• 10                                                                                                    | (14.00<br>(20.2)<br>6 x 58                                                                                                    |
| 11/5/<br>122.8<br>1314<br>1339<br>1339<br>1339                                                                                                    | 120456 R00                                                                                                    | 1940年4日1日<br>                                                                                                    | reciption<br>M.L.   | 1228432-3214-3<br>60<br>19244<br>012 44451421                                                                                                    | (月2日にも<br>サルレージ 40月<br>株式1日1月1日<br>後(月)ナント <u>11日</u><br>(月2)<br>(月2)                                                                                                    | 9.<br>1. 1.k - 14<br>1. 1.k - 14                                                                                                    | E)<br>(/922                                                                                                    | -<br>                                                                                                    | (41.00<br>(2012)<br>6 x 58                                                                                                    |
|                                                                                                    | 120456 7000<br>120456 7000<br>120456 7000                                                                                                    | 掛け場合は、                                                                                                    | reciption<br>R.S.   | 12184730-32140-5<br>810<br>810<br>810<br>810<br>810<br>810<br>810<br>810<br>810<br>810                                                                                                    | (1230、5)<br>ジルーゴ 総計<br>株面積到<br>総(1)(水)(123)<br>総(1)(水)(123)<br>(パ)(水)(123)                                                                                                    | 0<br>1 (X-14                                                                                                    | 8)<br>(7)051<br>(8)8 1111777                                                                                                    |                                                                                                    | (418<br>(207<br>5834                                                                                                    |
|                                                                                                    | 120456 7071                                                                                                    | 9404413                                                                                                    | recette             | 122344730-312140-5<br>721<br>172448<br>012-3449414421<br>42152252<br>022-3449414421                                                                                                    | 27/2-27 824<br>27/2-27 824<br>28:39:32391<br>39:219:14:325(1<br>29:219:14:32)<br>29:2<br>21:22<br>21:22<br>2    | 9<br>1 (k-14<br>2 (k-14)                                                                                                    | 日)<br>(2)登土<br>単语 1111777<br>音道 1111777                                                                                                    | 417                                                                                                    | (41.00<br>(2017)<br>631.08                                                                                                    |
|                                                                                                    | 120456 7091<br>000                                                                                                    | 24-034 (4) 2<br>(1)<br>(1)<br>(1)<br>(1)<br>(1)<br>(1)<br>(1)<br>(1)<br>(1)<br>(1)                                                                                                    | recetter            | REAR 2012 (HU C                                                                                                    |                                                                                                    | 9<br>1 (A - 54                                                                                                    | (7)<br>(7)<br>(7)<br>(日本) 1111777<br>(日本) 1111777                                                                                                    | 417<br>417                                                                                                    | (41 m)<br>(200 m)<br>5 x 100<br>1<br>1                                                                                                    |
|                                                                                                    | 120456 7007 年日<br>120456 7007<br>120456 7007<br>120456 7007<br>000<br>日本である大型ス                                                                                                    | 1940時前13<br>1<br>1<br>1<br>1<br>1<br>1<br>1<br>1<br>1<br>1<br>1<br>1<br>1<br>1<br>1<br>1<br>1<br>1                                                                                                    | Periodities<br>M.S. | 10.10年代のシリシャル、で<br>市場であり、<br>日本の日、<br>日本の日、<br>日本日、<br>日本                                                                                                    |                                                                                                    | 7<br>1 J.X - 14                                                                                                    | (1997)<br>(1997)<br>(1997)<br>(1998)<br>(1997)<br>(1998)<br>(1997)<br>(1997)<br>(1 | 410<br>410<br>1                                                                                                    | (4.1)<br>(2017)<br>5.8.29<br>(1)<br>(1)<br>(1)<br>(1)<br>(2)<br>(2)<br>(2)<br>(2)<br>(2)<br>(2)<br>(2)<br>(2)<br>(2)<br>(2                                                                                                    |
|                                                                                                    |                                                                                                    | 24-0時前12<br>(<br>)<br>(<br>)<br>(<br>)<br>(<br>)<br>(<br>)<br>)<br>(<br>)<br>(<br>)<br>)<br>(<br>)<br>(                                                                                                    | Period Period       | 主法科やクシリ主体して<br>でし、<br>利用<br>の12 米米キシレタン<br>クリングン<br>の2 米米キシレタン<br>の2 米米キシレタン<br>オポキシングシン<br>株本年の5年で出る7期                                                                                                    | 2752-00-52<br>2755-27424<br>282902291<br>2821021424210<br>282122142420<br>28222<br>28222<br>2022<br>28222<br>28222<br>28 |                                                                                                    | 8)<br>17/521<br>8:8 1111777<br>8:8 1111777                                                                                                    | •<br>•<br>•                                                                                                    | (4 0)<br>(70) 7<br>5 8 5<br>1<br>1<br>1<br>1<br>1<br>1<br>1<br>1<br>1<br>1<br>1<br>1<br>1<br>1<br>1<br>1<br>1<br>1<br>1                                                                                                    |
|                                                                                                    | 12040年7月1日<br>12040年7月1日<br>1204年8月1日<br>1204年8月11日<br>1204年8月11日<br>1204年8月11日<br>1204年8月11日<br>1204年8月11日<br>11                                                                                                    | 26096473<br>2649- <u>2003</u><br>274                                                                                                    |                     | 主要がやクシリュをやって、<br>その<br>目的になって、<br>をから、<br>などのシームをからない<br>などのようではつから、<br>たまやいたいで、<br>たい、<br>ので、<br>ので、<br>ので、<br>ので、<br>ので、<br>ので、<br>ので、<br>ので、<br>ので、<br>ので                                                                                                    | (1250)、5<br>(27)(                                                                                                    | 7<br>E 1.5 94<br>E 1.0 94<br>E 1.0 94<br>E 1. |                                                                                                    |                                                                                                    | (44.90<br>(20.22<br>54.03<br>1)<br>1)<br>1)<br>1)<br>1)<br>1)<br>1)<br>1)<br>1)<br>1)<br>1)<br>1)<br>1)                                                                                                    |
| H1170<br>(3) 8<br>(3) 8<br>(3) 14<br>(3) 15<br>(3) 15<br>(3) 15<br>(3) 15<br>(4) 15<br>(4) 1                                                                                                    | 1111-0007年度<br>111-0007年度<br>111-0007年度<br>1120-056-000<br>100-00<br>1120-056-000<br>100-00<br>ほうよくない<br>1120-056-000<br>1120-056-000<br>1120-050<br>1120-050<br>1                                                                                                    | 25008423                                                                                                    |                     | は数がやクシリカドルーで     もの     ・・・・・・・・・・・・・・・・・・・・・・・・・・・・                                                                                                    | ペパンクル、ム<br>マグルー・コンルは<br>株式の支援()<br>なくこのできまえく<br>後くていかっ<br>になっかっ<br>たま、年時後のつ<br>いたがえいたます。                                                                                                    | 17<br>1.5X-94<br>2.00.000                                                                                                    |                                                                                                    | 417<br>417<br>885,777 5,6                                                                                                    | Let the<br>Course<br>Saith<br>In-Acet Course<br>In-Acet Course<br>Reput. When                                                                                                    |
| Hinton<br>Historia<br>Historia<br>Alton<br>Alton<br>Historia<br>Historia<br>Historia<br>Historia<br>Historia                                                                                                    | 111110111071年1<br>一日<br>二日<br>二日<br>二日<br>二日<br>二日<br>二日<br>二日<br>二日<br>二日<br>二                                                                                                    | 25004 612<br>(<br>1040 - 102<br>22. (<br>10 7<br>22. (<br>10 7<br>(<br>10 7<br>(<br>10                                                                                                    |                     | 出版外やシンジェキーで<br>その<br>すか<br>(1)<br>(1)<br>(1)<br>(1)<br>(1)<br>(1)<br>(1)<br>(1)<br>(1)<br>(1)                                                                                                    | XIZON 14<br>27月1-27年4月<br>時期間間1<br>時期間間1<br>(第二日時時間:<br>(第二日時時間)<br>(第二日時間)<br>(第二日時間)<br>(第二日時間)<br>(第二日時間)<br>(第二日時間)<br>(第二日時間)<br>(第二日時間)<br>(第二日時間)<br>(第二日時間)                                                                                                    | an an an an an an an an an an an an an a                                                                                                    |                                                                                                    | 415<br>415<br>1<br>1<br>885 A 77 4 56<br>7 C Yion 50<br>10 (1) 183                                                                                                    | (44.96)<br>(20.97)<br>(20.97)<br>(20.97)<br>(1)-0.274-724<br>(20.97), 753<br>(20.97), 753<br>(20.97)<br>(20.97)<br>(20.97)                                                                                                    |
| 441700<br>23.8<br>2344<br>2344<br>2344<br>2357<br>234<br>2457<br>2457<br>2457<br>2457<br>2457<br>2457<br>2457<br>245                                                                                                    | 1120日の11日での<br>1120日の11日での<br>1120日の11日の11日の<br>1120日の11日の11日の<br>1120日の11日の<br>1120日の11日の<br>1120日の<br>1120日の<br>1                                                                                                    | 25000 4 272                                                                                                    |                     | 出版外やシーンをやいて<br>すり<br>でした。<br>の12 利率を<br>の12 利率を<br>の12 利率を<br>の12 利率を<br>クリンクション<br>に<br>まずやうション<br>に<br>まずやうション<br>の2 利率を<br>たい<br>の2 利率を<br>の2 利率を<br>の2<br>利率を<br>の2<br>利率を<br>の2<br>日本を<br>して<br>の2<br>日本を<br>して<br>の2<br>日本を<br>して<br>の2<br>日本を<br>して<br>の2<br>日本を<br>して<br>の2<br>日本を<br>して<br>の2<br>日本を<br>して<br>の2<br>日本を<br>して<br>の<br>の<br>の<br>の<br>の<br>の<br>の<br>の<br>の<br>の<br>の<br>の<br>の<br>の<br>の<br>の<br>の<br>の                                                                                                    | (250)、5<br>27月                                                                                                    | an<br>Lokefi<br>Dates<br>Lokefi<br>Dates<br>Lokefi<br>Lokefi<br>Table<br>Lokefi<br>Table                                                                                                    | (1)<br>(1)<br>(1)<br>(1)<br>(1)<br>(1)<br>(1)<br>(1)<br>(1)<br>(1)                                                                                                    | <ul> <li>415</li> <li>415</li></ul> | (41.96)<br>(20.97)<br>5 6 8 55<br>(1)<br>(1)<br>(1)<br>(1)<br>(1)<br>(1)<br>(1)<br>(1)<br>(1)<br>(1)                                                                                                    |
|                                                                                                    | 1123年1月1日<br>1123年5月1日<br>12345年1月1日<br>12345年1月1日<br>12345年1月1日<br>12345年1月1日<br>12345年1月1日<br>12345年1月1日<br>12345年1月1日<br>12345年1月1日<br>12345年1日<br>12345年1日<br>1235年1日<br>1235年11日<br>1235年11日<br>1235年11日<br>1255年11日<br>1255年111日<br>1255年111日<br>1255年111日<br>1255年1111日<br>1255年11111日<br>1255<br>1155<br>11555<br>11555<br>11555<br>11555<br>11555<br>11555<br>11555<br>11555<br>11555<br>11555<br>11555<br>11555<br>11555<br>11555<br>11555<br>11555<br>11555<br>11555<br>11555<br>1155                                                                                                    | 25008472<br>= = = = = = = = = = = = = = = = = = =                                                                                                     |                     | 主要がやシンタをやいて<br>す。<br>また、<br>でのシームをやらくない<br>のシームをやらくない<br>など、おをやらない<br>など、おをやらない<br>など、おをやらない<br>など、おをやらない<br>など、またやくしない<br>など、など、<br>をのかった。<br>でのかで、<br>たい、<br>でのかで、<br>のののので、<br>のののので、<br>のののので、<br>のののので、<br>のののので、<br>のののので、<br>のののので、<br>のののので、<br>のののので、<br>のののので、<br>のののので、<br>のののので、<br>のののので、<br>のののので、<br>のののので、<br>ののので、<br>ののので、<br>ののので、<br>ののので、<br>ののので、<br>ののので、<br>ののので、<br>ののので、<br>のので、<br>ので、                                                                                                    | (25:06.54)           2月ルージョン           2月ルージョン           株式用信用学び           第21日信用学び           第21日信用学び           (1)・10日           (1)・10日      (1)・10日                                                                                                    | a<br>Lisk-Hi<br>Rate                                                                                                    |                                                                                                    | <ul> <li>417</li> <li>417</li> <li>418</li> <li>418</li> <li>418</li> <li>418</li></ul> | (41.9)<br>(20.2)<br>(20.2)<br>(1)<br>(20.2)<br>(1)<br>(2)<br>(2)<br>(2)<br>(2)<br>(2)<br>(2)<br>(2)<br>(2)<br>(2)<br>(2                                                                                                    |
| Hilling And And And And And And And And And And                                                                                                    | 1120450 mm 4 mm<br>(空号<br>(空号<br>122456 mm)<br>(200<br>122456 mm)<br>(200<br>(200<br>(200<br>(200<br>(200<br>(200<br>(200<br>(20                                                                                                    | 280008422<br>19008422<br>1900-19<br>22.18.480<br>1900.2.7<br>2.400<br>2.4000<br>2.4000<br>2.4000<br>2.40 |                     |                                                                                                    | XIZの、、<br>2月ルージョン<br>単本単位的<br>単本単位的<br>単なりまたも<br>になったり<br>(なった)、<br>(なった)、<br>(なった))、<br>(なった)、<br>(なった)、<br>(なった)、<br>(なった)、<br>(なった))、<br>(なった)、<br>(なった))、<br>(なった)、<br>(なった))、<br>(なった))、<br>(なった))、<br>(なった))<br>(<br>(なった))、<br>(<br>(<br>(<br>(<br>(<br>(<br>(<br>(<br>(<br>(<br>(<br>(<br>(<br>(<br>(<br>(<br>(<br>(                                                                                                    | 7<br>LUX-14<br>2007-01<br>                                                                                                    |                                                                                                    | 417<br>417<br>417<br>417<br>417<br>417<br>417<br>417<br>417<br>417                                                                                                    | (44 (4)<br>(24) (2<br>(2) (2<br>(2) (2) (2) (2) (2<br>(2) (2) (2) (2) (2) (2) (2) (2) (2) (2)                                                                                                    |
|                                                                                                    | 1120日日日<br>1120日日<br>1120日日<br>11                                                                                                    | 200000022<br>20000022<br>22.36400<br>22.36400<br>22.36400<br>24.76400<br>24.76400                                                                                                    |                     |                                                                                                    | NAEOR 14<br>27ルージ 単計<br>使用用度[11]<br>4021(14)(44)(14)<br>402(75)(14)(44)(14)<br>402(75)(14)(14)(14)<br>(14)(75)(14)(14)(14)<br>(14)(14)(14)(14)(14)(14)<br>(14)(14)(14)(14)(14)(14)(14)(14)(14)(14)                                                                                                    | T LIAN HA                                                                                                    |                                                                                                    | 417<br>417<br>8#3,77755<br>97CY0652<br>191 — 183                                                                                                    | (41.00)<br>(20.1)<br>5.8 (5)<br>11-0.2(4)<br>(11-0.2(4)<br>(11-0.2(4)<br>(11-0.2(4))<br>(11-0.2(4)))<br>(11-0.2(4) |
|                                                                                                    | N 12 7000 4 単 (1002 1007) 4 単 (1002 1007) 4 単 (1002 1007) 4 単 (1002 1007) 1 1 1 1 1 1 1 1 1 1 1 1 1 1 1 1 1 1 1                                                                                                    | 200000222<br>20000022<br>2000000<br>2000000<br>2000000                                                                                                    |                     | <ul> <li>市政府・マシン目的して、</li> <li>市政府・</li> <li>市政府・<td>KAZON 4<br/>2016-11年時期<br/>(株式市場町)<br/>株式市場市内1<br/>(株式市場市内1<br/>(株式市場市)<br/>(大学))<br/>(大学))<br/>(<br/>(<br/>))<br/>(<br/>))</td><td>1<br/>1<br/>1<br/>1<br/>1<br/>1<br/>1<br/>1<br/>1<br/>1<br/>1<br/>1<br/>1<br/>1<br/>1<br/>1<br/>1<br/>1<br/>1</td><td>(ノ<br/>ア)     (ノ<br/>ア)     (ノ)     (ノ)     (ノ</td><td>417<br/>417<br/>1<br/>1<br/>1<br/>1<br/>1<br/>1<br/>1<br/>1<br/>1<br/>1<br/>1<br/>1<br/>1<br/>1<br/>1<br/>1</td><td>(80.00)<br/>(20.2<br/>5.0 58<br/>()<br/>1)<br/>1)<br/>1)<br/>2)<br/>2)<br/>2)<br/>2)<br/>2)<br/>2)<br/>2)<br/>2)<br/>2)<br/>2)<br/>2)<br/>2)<br/>2)</td></li></ul> | KAZON 4<br>2016-11年時期<br>(株式市場町)<br>株式市場市内1<br>(株式市場市内1<br>(株式市場市)<br>(大学))<br>(大学))<br>(<br>(<br>))<br>(<br>))                                                                                                    | 1<br>1<br>1<br>1<br>1<br>1<br>1<br>1<br>1<br>1<br>1<br>1<br>1<br>1<br>1<br>1<br>1<br>1<br>1                                                                                                    | (ノ<br>ア)     (ノ<br>ア)     (ノ)     (ノ)     (ノ                                                                                                    | 417<br>417<br>1<br>1<br>1<br>1<br>1<br>1<br>1<br>1<br>1<br>1<br>1<br>1<br>1<br>1<br>1<br>1                                                                                                    | (80.00)<br>(20.2<br>5.0 58<br>()<br>1)<br>1)<br>1)<br>2)<br>2)<br>2)<br>2)<br>2)<br>2)<br>2)<br>2)<br>2)<br>2)<br>2)<br>2)<br>2)                                                                                                    |

振替指定日(\*)、登録引落先(※)、引落 金額を入力し、「データ確定」ボタンをクリ ックして下さい。

\* <u>2 営業日先</u>から15営業日先までのご契約された振替指定日をご指定いただけます。

だけます。

※引落先は、事前に登録していただく ことができます。 4 引落内容の確認、登録確認用パスワードの入力

| 口座振替デー                                                                                                    | ータ確認                                       |                                                                           | . 21                   | キームン 除込・口塗除<br>りが早口塗接をデーター5     | 教>ロ生物教>ロ生現的<br>社>ロ生物教データ構造                |  |
|----------------------------------------------------------------------------------------------------|--------------------------------------------|---------------------------------------------------------------------------|------------------------|---------------------------------|-------------------------------------------|--|
|                                                                                                    | auteres.                                   | いき押してください。                                                                |                        |                                 |                                           |  |
| 会社コード                                                                                                    | 0000000010                                 | 0000010                                                                   |                        | 012 大時時約末(8                     |                                           |  |
| 企業名                                                                                                    | <b>36</b> 4194/99/                         |                                                                           | D.971040               | 堂道 1234567                      |                                           |  |
| 2) 21275138                                                                                                    | 先一覧                                        |                                                                           |                        |                                 |                                           |  |
| 2) 22年5日<br>2) 22年5日<br>単一一一一一一一一一一一一一一一一一一一一一一一一一一一一一一一一一一一一                                                                                                    | 5元一覧<br>5- <u>単び聞え</u><br>473              | \$1/mic2                                                                  | 空体時(大広・1<br>10日本式(2)+) | 4B)                             | El@@d#                                    |  |
| 2) 登録513<br>(2) 登録513<br>高田本61<br>ジループ<br>1234567990                                                                                                    | 先一覧<br>+ <u>aC/101</u><br>#正               | 817800<br>9<br>012 889914423572                                           | 虚領報(大陸・1<br>東京春石(ワナ)   | 10)<br>1111777                  | Eliande                                   |  |
| 2) 登録53第<br>高数する1<br>20-3<br>7ループ<br>1234567990<br>000                                                                                                    | 先一覧<br>*#201113.<br>#12<br>(#22)           | 31/800<br>9<br>012 88741842055<br>5040 505                                | 宮綿根(丸広・和<br>単金巻名(カナ)   | (日)                             | 81/81get#                                 |  |
| 2) 登録学らば<br>電気本をす<br>ジループ<br>1234567990<br>000                                                                                                    | 先一覧<br>+ <u>まご知え</u><br>申正<br>(松正)<br>7092 | 41/80<br>9<br>012 ##941442595<br>5545 555<br>021 ##94149258575            | 国体報(大臣・和<br>単金春毛(力ナ)   | (日)<br>登場 1111777<br>業通 1111777 | R (18)(2558<br>1.00073                    |  |
| <ul> <li>(14年年年日)</li> <li>(14年年日)</li> <li>(14年年日)</li></ul> | 先一覧<br>#ECWS2<br>#EE<br>#EE<br>#EE<br>#EE  | 2(18)<br>9<br>012 8894142050<br>9049 905<br>021 889414223079<br>889457979 | 座傳報(丸座・和<br>東金春名(万ナ)   | (日)<br>香油 1111777<br>新油 1111777 | Riversta<br>1.000/1<br>P2001<br>P2001/201 |  |

引落内容をご確認の上、ご利用開始 (ログイン)時にご変更された 「登録確認用パスワード(6桁半角 数字)」を入力し、「登録」ボタンを クリックして下さい。

#### 5 口座振替登録の完了

| 登録確認                               |                                                                               | > 113         | ホーム > 抽込・口座掛替 > 口座掛替<br>取中口座描替データー覧 > データ確認 > | > DE: 33 |
|------------------------------------|-------------------------------------------------------------------------------|---------------|-----------------------------------------------|----------|
| は1057-98<br>WEB兼選を行う<br>と考時刻:200   | 286-03したので146をご報告ださい。<br>5客値は、WEB家認にて承認処理を行って<br>1464月00日22時30分298 大嶋高事様<br>夏 | (2580.).<br>I |                                               |          |
| 会社コード                              | 0000000010                                                                    |               | 012 大崎駅前支店                                    |          |
| 企業名                                | 2029/2020/2/2020                                                              | CIENNE        | 5.9 0000100                                   |          |
| -                                  | An 107 An 108 TO                                                              |               |                                               |          |
| 口座振替デ・<br>withdege                 | - 夕基本情報<br>000000011-000812001                                                |               |                                               |          |
| コ座振替デ・<br>withite<br>WWW162B       | - 夕基本情報<br>000000011-000812001<br>04月25日                                      |               |                                               |          |
| 口座振替デ・<br>wtw##<br>WWWな日<br>cht+Ak | -夕基本情報<br>00000001-00812001<br>04月20日                                         | 2 (6          |                                               |          |

口座振替の登録手続きが完了します。

\*「合計集計票」または「明細票」 の出力が可能となっております。

「WEB承認」は、21ページを参照下さい。

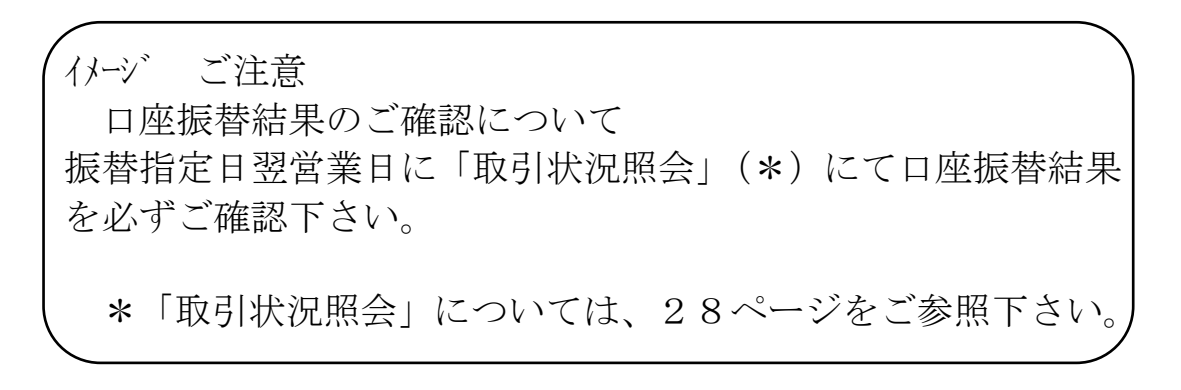

#### 照会サービス

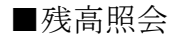

#### 1 残高照会の選択

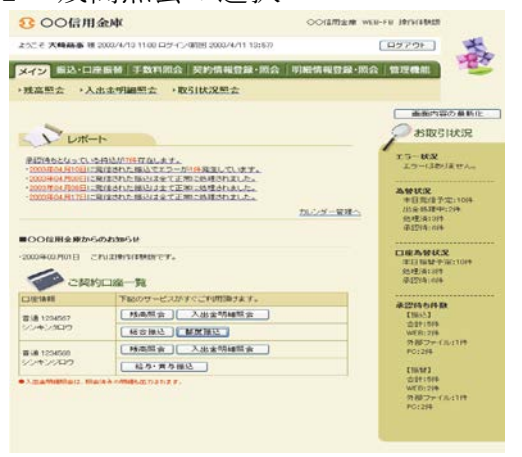

#### 「メイン」メニューの「ご契約口座一 覧」の「残高照会」ボタンをクリック して下さい。

#### 2 残高の確認

| 企業情報     金冠石 参注コード     は14/27)/     の0000010 |              |
|----------------------------------------------|--------------|
| 256 \$112-F<br>(174/2)// 00000010            |              |
| ##4/x?>// 000000010                          |              |
|                                              |              |
| 口序情報 书高情報                                    |              |
| 版:h:広雄 大建駅前支店 現在時高                           | 5.000.000(7) |
| 科目 普通 支払可能残高                                 | 6.000.000P   |
| 口座垂号 1234567 前日明期                            | 4,500,000    |
| 前月末残雨                                        | 3,000,000円   |
| この口座における資金移動情報(予定分を含みます)<br>資金特約情報は初述せん。     |              |
| 他の処理を行う場合は、各サービスポタンを押してください。                 |              |
|                                              |              |
| ◆Ama®appels Perstensets;                     |              |
|                                              |              |

ご契約口座の残高確認が行えます。

#### ■入出金明細照会

#### 1 入出金明細照会の選択

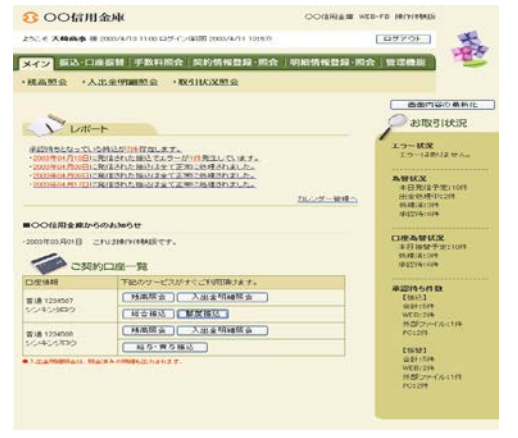

「メイン」メニューの「ご契約口座一 覧」の「入出金明細照会」ボタンをク リックして下さい。

#### 2 入出金明細の確認

| 出金明細照会                                                                 |                                                                                    |          |                                        | *-4              | (1) 24(237)<br>1座場合 入 | 出金明細聚会                                                                           |  |
|------------------------------------------------------------------------|------------------------------------------------------------------------------------|----------|----------------------------------------|------------------|-----------------------|----------------------------------------------------------------------------------|--|
| 。                                                                      |                                                                                    |          | 12:18:16                               |                  |                       |                                                                                  |  |
| 企業名                                                                    | #2177-F                                                                            |          | SDATICE MA                             | 821              | 8                     | 口田委会                                                                             |  |
| 1940292                                                                | 000000010                                                                          | 0        | 12 大時駅約支店                              | 1018             | 12                    | 1294567                                                                          |  |
| 入出全司副告報                                                                |                                                                                    |          |                                        | Di se Aurora     | matriate              | 東国会分すべい                                                                          |  |
|                                                                        | #1893 Infests                                                                      | わまり      | L±04                                   | 力限リ金額            |                       | 力预则预用                                                                            |  |
| 811                                                                    | to the second                                                                      |          |                                        |                  |                       |                                                                                  |  |
| 8/1<br>8/0044004/9/68                                                  | 発光に                                                                                |          | 6.00099                                |                  |                       | 15,000F                                                                          |  |
| 811<br>80094009068<br>80094009                                         | 電気代                                                                                |          | 6.000PH<br>4.000PH                     |                  |                       | 15,000<br>11,000<br>1/2~5/2/4/2                                                  |  |
| 11日<br>日本<br>11日<br>11日<br>11日<br>11日<br>11日<br>11日<br>11日<br>11日<br>1 | <ul> <li>使用化</li> <li>ガスパ</li> <li>さ行う場合は、各ポタンを押し</li> <li>COVESCで発展をがっ</li> </ul> | JT (124) | 5.00円<br>4.000円<br>金額フォーマット<br>明確をがりたの | Right to<br>2-14 | 7-(50)/               | 15,000<br>11,000<br>1,0+0,214-/2<br>21,0+0,214-/2<br>21,0+0,214-/2<br>21,0+0,214 |  |
| 811<br>2003408/8058<br>2000400/9068                                    | 電気代<br>ガス代                                                                         |          | 6.000P3                                |                  |                       | 1/2                                                                              |  |

 ご契約口座の入出金明細の確認が行えます。

- \*・期間指定(「前日分」、「当日分」、 「当月分」、「指定なし(過去50日分)」
  - ・ 日付指定(過去50日以内)
  - ・ 未照会分のみ
- \*「CSVファイル」ボタンをクリック すると、ご利用のパソコンに入出金 明細をダウンロードすることが 可能です。

ご利用の計算ソフト(Excel等)で 入出金明細の確認が行えます。

#### ■取引状況照会

各種取引(総合振込、給与・賞与振込、都度振込、口座振替)の処理状態 が確認できます。

1 取引状況照会

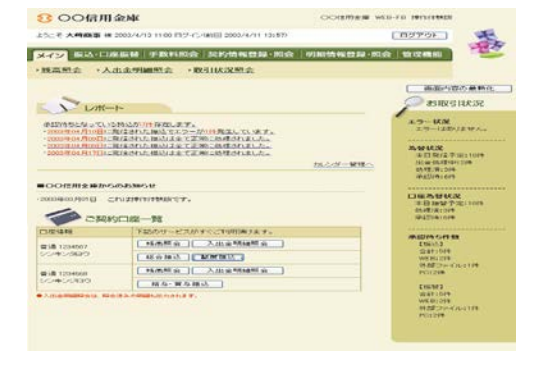

「メイン」メニューの「取引状況照会」 ボタンをクリックして下さい。

各種取引(総合振込、給与・賞与振込、都度振込、口座振替)の選択 2

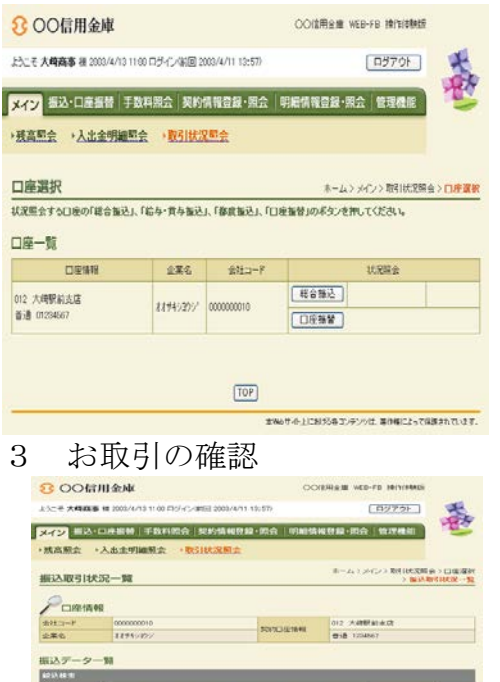

 O
 1/100/05
 Mode
 1/00
 Mode
 1/00
 Mode
 1/00
 Mode
 1/00
 Mode
 1/00
 Mode
 1/00
 Mode
 1/00
 Mode
 Mode
 1/00
 Mode
 Mode
 1/00
 Mode
 1/00
 Mode
 Mode
 1/00
 Mode
 Mode
 1/00
 Mode
 Mode
 Mode
 Mode
 Mode
 Mode
 Mode
 Mode
 Mode
 Mode
 Mode
 Mode
 Mode
 Mode
 Mode
 Mode
 Mode
 Mode
 Mode
 Mode
 Mode
 Mode
 Mode
 Mode
 Mode
 Mode
 Mode
 Mode
 Mode
 Mode
 Mode
 Mode
 Mode
 Mode
 Mode
 Mode
 Mode
 Mode
 Mode
 Mode
 Mode
 Mode
 Mode
 Mode
 Mode
 Mode
 Mode
 Mode
 Mode
 Mode
 Mode
 Mode
 Mode
 Mode
 Mode
 Mode
 Mode
 Mode
 Mode
 Mode
 Mode
 Mode
 <

かみんから 上における谷 コンパントは、毎年後によって保護されている 正

時な登録されているケータの一覧を出力します。 このゲータの「様心」の計算」を出力します。 このゲータの「核心目标構実」を出力します。

186

確認するお取引(総合振込、給与・賞 与振込、都度振込、口座振替)のボタ ンをクリックして下さい。

お取引状況の確認が行えます。

(48) (297)

VERIDA

申込書記入例

■本申込書は3枚複写となっております。ボールペンで強くはっきりとご記入下さい。

■お申込印・届出印は3枚目(信用金庫控)に押印下さい。また、ご訂正個所には必ず 押印下さい。

(但し、ID・初期パスワード欄の訂正はできませんのでご注意下さい。)

■1 枚目の(お客様控)は送付せずに大切に保管下さい。

■ご送付または持ち込まれた申込書に訂正印や印刷部分の修正が確認された場合、当金庫の判断により、届け出住所への返送・廃棄その他適宜処理をさせていただくことがありますので、あらかじめご了承下さい。

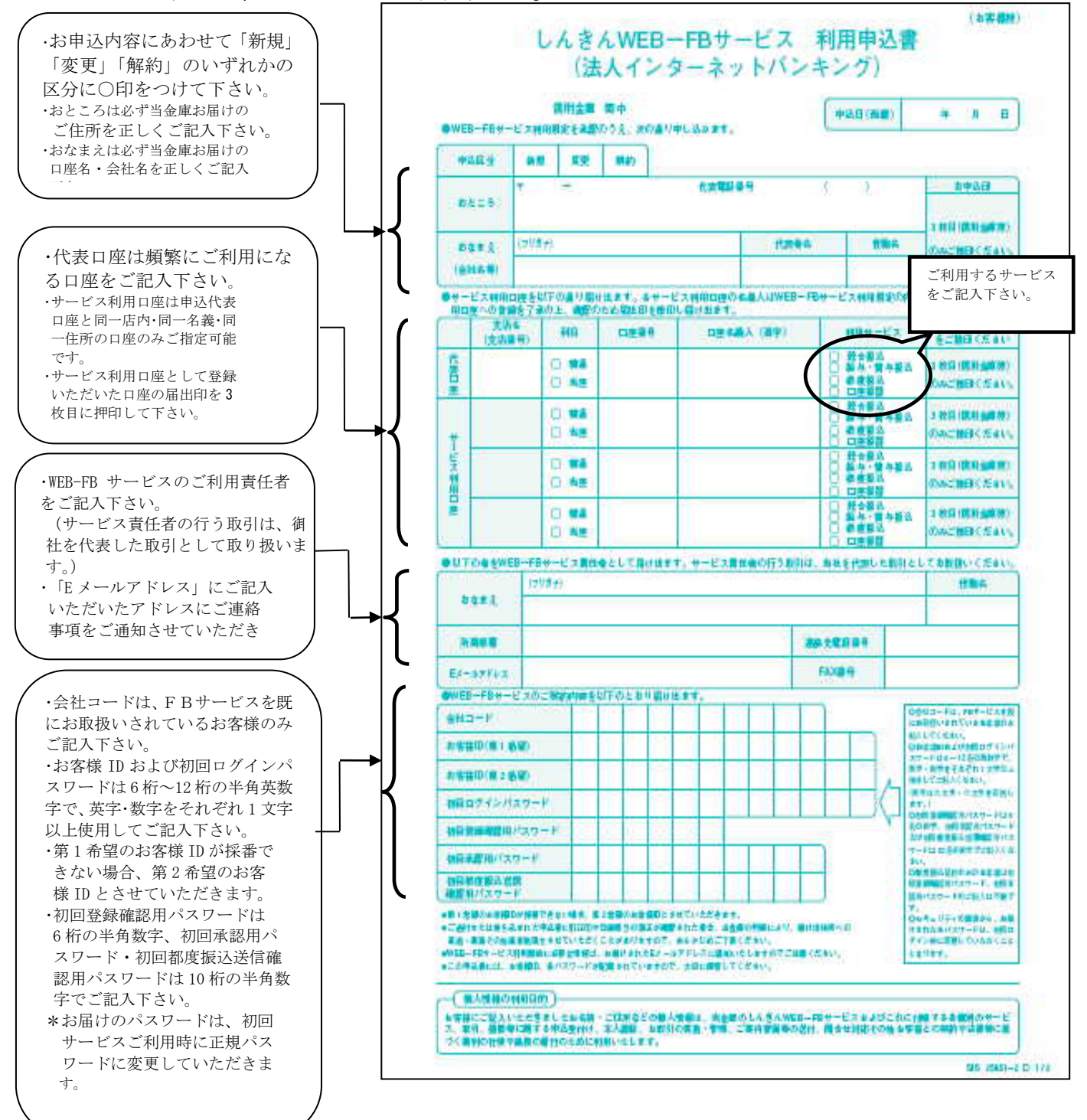

Q&A・ご注意事項

- Q1 利用申込書を提出してから利用開始までの流れを教えて下さい。
  - A1 利用開始までの流れは次のようになります。
    - ① 利用申込書を窓口へご提出いただきます。
    - ② 当金庫において、お客様のWEB-FB契約の新規登録を行います。
    - ③ 当金庫のWEB-FBサービスサイトより「電子証明書」を取得後、各 パスワード変更を行っていただき、利用開始番号の発行を行います。
    - ④ メールにてご連絡した利用開始番号により、利用開始登録を行っていただきます。(利用開始登録は、ご通知後10営業日のうちに行って下さい。)
    - ~以上でWEB-FBサービスの利用が可能となります。
- Q2 申込書に記入する「お客様 I D」「初回ログインパスワード」「初回登録 確認用パスワード」「初回承認用パスワード」「初回都度振込送信確認用 パスワード」とはどのシーンで使用するのですか?また、「初回」とはど ういう意味ですか?
  - A 2 ご利用シーン毎の使用 I Dは次の通りです。なお、申込書にご記入いただいた「お客様 I D」以外の各パスワードは、初回ログイン時に正式なパスワードに変更していただきます。
     「お客様 I D」:電子証明書取得時
     「ログインパスワード」:電子証明書取得時およびログイン時
    - 「登録確認用パスワード」: 振込・振替情報登録時
    - 「承認用パスワード」:お客様承認時(\*)
    - \*お客様承認が必要ない場合もあります。お取引先の信用金庫にご確認 下さい。

「都度振込送信確認用パスワード」:都度振込登録時

- Q3 WEB-FBで取引した内容は確認できますか?
  - A3 WEB-FBをご利用いただいたお取引の状況を、お客様のメールアド レスにご通知することができます。また、ご利用のパソコンで「取引状 況照会」メニューにて過去6ヶ月分をご確認いただけます。
- Q4 総合振込の登録をしたが、登録の状況や振込が実行されているかはどの ように確認できますか?
  - A4 WEB-FBをご利用いただいたお取引の状況は、メイン画面から「取 引状況照会」メニューの「総合振込」をお選びいただくと、お客様が登録し た持込情報の最新状態がご確認いただけます。
- Q5 振込先および口座振替の明細を登録・削除したいのですが?
  - A5 振込先の登録・変更・削除はご利用のパソコンから行っていただけま す。メイン画面から「明細情報登録・照会」メニューを選択し振込先、口座 振替の各々の明細を変更・削除してください。

- Q6 振込通知等の登録メールアドレスを変更したいのですが?
  - A6 登録したメールアドレスの追加・変更・削除はご利用のパソコンから 行えます。メイン画面から「契約情報登録・照会」メニューを選択し登録情 報の変更を行って下さい。 なお、メールアドレスは携帯電話用を含め最大10箇所まで登録できま す。
- Q7 パスワードを変更したいのですが?
  - A 7 パスワードの変更は、各利用者(管理者、承認者、一般者) I D 毎に ご利用のパソコンから行えます。メイン画面から「管理機能」メニューから 変更を行って下さい。 なお、利用者権限により変更できない場合もございます。
- Q8 パスワードがロックされた場合はどうすればいいのですか?
  - A8 利用者(承認者または一般者) IDがロックされた場合は、管理者の 方がロックの解除を行えます。また、管理者(管理者用 ID利用者)の場 合は、当金庫所定の手続きが必要です。詳細につきましては、お問い合わ せ窓口までご連絡下さい。
- Q9 総合振込のWEB承認後の振込予約取消はどうすればできますか?
  - A9 当金庫所定の手続きが必要です。詳細につきましては、お問い合わせ窓 ロまでご連絡下さい。また、為替発信がなされた振込の指定日当日の取消 は、お手数ですが当金庫所定の書式(「振込・送金組戻依頼書」等)をご 提出下さい。
- Q10 給与振込のWEB承認後の振込予約取消はどうすればできますか?
- A10 当金庫所定の手続きが必要です。詳細につきましては、お問い合わ せ窓口までご連絡下さい。
- Q11 予約している都度振込用の入金はいつまでにするべきですか?
  - A11 振込指定日の前営業日までにご入金下さい。ご入金がなければ、その 振込はエラーとなる場合があります。また、都度振込(即時発信/予 約発信)にて、お引落時に残高不足が発生した場合は、再度の引落処 理は行ないませんので、ご注意下さい。
- Q12 使用しているパソコンが壊れた場合はどうしたら良いですか?
  - A12 パソコンの修理、ブラウザまたはOSの再インストールを行った場合 は、電子証明書が失われますので、バックアップ・復元または再発行 の手続きが必要です。 詳しくは、当会庫お問い合わせ窓口までご連絡下さい。

- Q13 1人の利用者が複数のパソコンで利用したい場合はどのようにしたら 良いですか?
  - A13 パソコン1台につき1ID・1枚の電子証明書の発行となりますので、 複数のパソコンで利用したい場合は、パソコン台数分の利用者ID登録お よび電子証明書の取得を行ってください。
- Q14 電子証明書がインストールされたパソコンを紛失した場合、どうした ら良いですか?
  - A14 電子証明書の失効手続きを行ってください。失効処理を行った電子 証明書は利用不可となり、該当電子証明書を利用したログインを不可 とします。詳しくは、当金庫お問い合わせ窓口までご連絡下さい。
- Q15 電子証明書方式と従来のID・パスワード方式の併用は可能ですか? A15 併用は不可です。
- Q16 電子証明書の有効期限はありますか?
  - A16 企業が電子証明書を取得した日から1年間が有効期間です。期限経 過した電子証明書は利用不可となりログインが行えなくなりますので、有 効期限前に更新を行ってください。
- Q17 電子証明書の更新はいつまでに行えば良いですか?
- A17 電子証明書の更新は有効期限30日前から有効期限までに行うこと が可能です。
- Q18 電子証明書の有効期限が迫った場合、更新を促す案内はありますか?
  - A18 あります。通知方法はメール通知およびログイン後の画面表示にて 行います。メール通知では、有効期限切れ10日前と30日前に登録され ているメールアドレス宛に通知し、画面表示では、有効期限切れ30日前 より、ログイン後の画面にて通知します。
- Q19 無効な電子証明書を選択した際、エラーメッセージ画面が表示された。 どうしたら良いですか?
  - A19 一度ブラウザをすべて終了させてから再度ログインを行ってくださ い。ブラウザを終了せずに再ログインを行った場合、同様のエラーメッセ ージが表示されます。 なお、本人と異なるユーザ IDまたは電子証明書にてログインした場合も 同様となります。